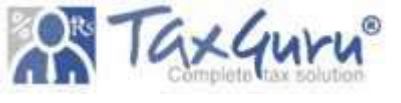

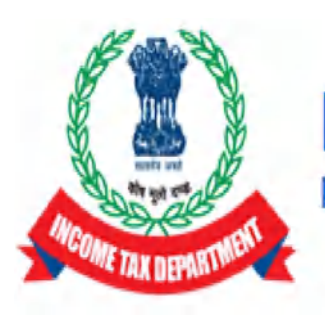

# Income Tax Department Department of Revenue, Ministry of Finance, Government of India

Functionality for sending reference to DGIT (Systems) by PCIT/CIT in light of CBDT order u/s 119 dated 16.10.2023 (File No. 225/132/2023/ITA-II) issued in partial modification of CBDT order u/s 119 dated 05.07.2021 (File No. 225/98/2020/ITA-II)

CBDT, in exercise of powers conferred on it, under section 119 of the Act, has issued an order u/s 119 dated 16.10.2023 (File No. 225/132/2023/ITA-II) in partial modification of CBDT order u/s 119 dated 05.07.2021 (File No. 225/98/2020/ITA-II) and has relaxed the time frame prescribed in second proviso to sub section (1) of section 143 for processing of **electronically filed** valid ITRs (upto AY 2017-18) till 31.01.2024. *A detailed instruction in this regard has been issued vide ITBA Processing Instruction No. 15 dated 16.11.2023.* 

In all such eligible cases, PCCIT/CCIT have to accord administrative approval for processing and concerned PCIT/CIT has to send reference to DGIT (Systems) so that Directorate of Systems can do necessary enablement for processing of such ITRs.

For the ease of making reference to DGIT (Systems) by Pr. CIT/CIT, a screen has been made available in the ITBA's ITR Processing Module named "Enablement u/s 119". It is requested that once administrative approval has been accorded by PCCIT/CCIT, the concerned PCIT/CIT should send reference to DGIT (Systems) in eligible cases only though this screen. This document lists out the step by step procedure to be followed by PCIT/CIT for sending such references.

The steps to be followed for sending reference to DGIT(Systems) as per "Enablement u/s 119" screen provided to CIT users (ITR Module) are as under: -

# User: PCIT/CIT

- 1. Prior administrative approval of concerned **Pr.CCIT/CCIT** must be obtained for processing of such eligible time-barred returns.
- 2. Once administrative approval is accorded by the concerned PCCIT/CCIT, the concerned Pr.CIT/CIT would enter the details in the Condonation- Enter New Details screen in ITR Processing Module of ITBA. Once the details are entered and successfully submitted, necessary enablement will be made in system to enable the assessing officer to process the ITRs on case to case basis.

Steps of entering details are as follows:

a. Login in ITBA, Open ITR Processing > Enablement u/s 119 > Condonation – Enter
 New details screen.

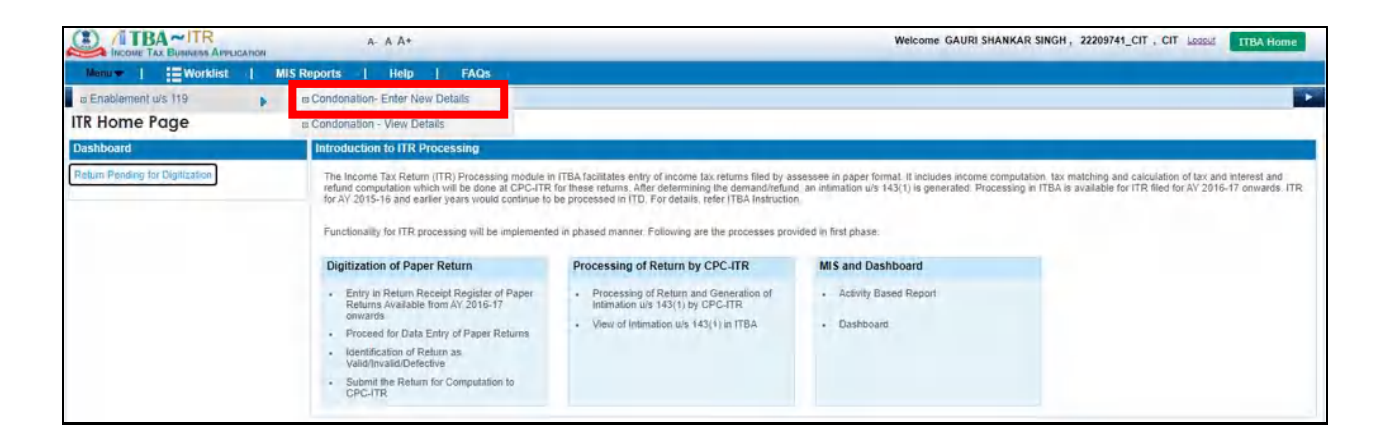

b. PCIT/CIT has to enter PAN and AY. Basic Details like Name of Assessee, Date of Filing, AO Detail and Acknowledgement Number of return will be automatically populated if unprocessed return exists in the system.

| Manual I - Month                           | int I MIS Deports I Links I El             | mi          |                       |                        |                 |   |
|--------------------------------------------|--------------------------------------------|-------------|-----------------------|------------------------|-----------------|---|
| ITR Home Page                              | Condonation- Enter New Details             | 110         |                       |                        |                 |   |
| View/Enter Condo                           | nation Details                             |             |                       |                        |                 |   |
| PAN *                                      | AAAAA0009L                                 | AY          | 2016 17               | Date of Filling        | 28/09/2017      |   |
| Name of the Assessee                       | ADITANAR EDUCATIONAL INSTITUTION           | AO Details  | WARD 15(3)(1), MUMBAI | Acknowledgement number | 224914200280917 |   |
| <ul> <li>Administrative Approva</li> </ul> | al Details                                 |             |                       |                        |                 |   |
| Competent Authority                        | PR CCIT/CCIT                               | Order No. * |                       | Order Date *           |                 | 1 |
| Section                                    | CBDT order u/s 119 F. No. 225/132/2023/0TA |             |                       |                        |                 |   |
|                                            |                                            |             |                       |                        |                 |   |

#### Notes:

- i. The entry of AY can only be till AY 2017-18 as per CBDT order u/s 119 dated 16.10.2023.
- ii. The order of CBDT u/s 119 dated 16.10.2023 is applicable only for electronically filed valid ITRs. Therefore, paper returns are not covered under CBDT order dated 16.10.2023. In case an ITR has been filed electronically and is valid, the data of unprocessed ITR would be available in system. In case the ITR is paper return or is not a valid ITR, the data would not be available in system. If unprocessed return doesn't exist in the system user will not be able to proceed.
- iii. In case an ITR has been marked as defective by CPC then also the system would not allow the user to proceed ahead. In case there is any eligible defective ITR covered under the CBDT's order dated 16.10.2023, the AO may make communication with CPC regarding the same.

c. Thereafter, the PCIT/CIT has to enter details of the administrative approval accorded by the PCCIT/CCIT under "Administrative Approval Details". PCIT/CIT should enter Order No. and Order Date of the administrative approval accorded by the PCCIT/CCIT. The PCIT/CIT user has to save the details by clicking 'Save' Button.

| ITR Home Page       Condonation- Enter New Details         ITR Home Page       Condonation- Enter New Details         ITR Home Page       Condonation- Enter New Details         ITR Home Page       Condonation- Enter New Details         ITR Home Page       Condonation- Enter New Details         ITR Home Page       Condonation- Enter New Details         ITR Home Page       Condonation- Enter New Details         ITR Home Page       Successfully.         ITR Home Page       Date of Filling         28/10/2017       Image of the Assessee         CAREERLINE EDUCATION FOUNDATION       AO Details         WARD 15(3)(1). MUMBAI       Acknowledgement number         264538611281017 | Is will be lost.         2017         15         Date of Filling         28/10/2017         Image: Constraint of the constraint of the constra | Menu   EWorklin           | A- A A+<br>st   MIS Reports   Help   FA                          | 1Qs         |                       | Welcome GAURI SHANKAR SING | H, 22209741_CIT, CIT | Locad ma | A Home |
|----------------------------------------------------------------------------------------------------|----------------------------------------------------------------------------------------------------|---------------------------|------------------------------------------------------------------|-------------|-----------------------|----------------------------|----------------------|----------|--------|
| ITRO10016 : Data Saved Successfully.       2017       16       Date of Filling       28/10/2017       Image: Constraint of Filling         Name of the Assessee       CAREERLINE EDUCATION FOUNDATION       AO Details       WARD 15(3)(1). MUMBAI       Acknowledgement number       26453861120101         • Administrative Approval Details       Via Administrative Approval Details       Via Administrative Approval Details       Via Administrative Approval Details       Via Administrative Approval Details                                                                                                    | Is will be lost.         2017         16         Date of Filling         25/10/2017         Image: Content Notified Content Notified Content N | ITR Home Page             | Condonation- Enter New Details 🔊                                 | 12          |                       |                            |                      |          | •      |
| Name of the Assessee     CAREERLINE EDUCATION FOUNDATION     AO Details     WARD 15(3)(1). MUMERI     Acknowledgement number     264538611281017                                                                                                    | AD Details WARD 15(3)(1), MUMEAI Acknowledgement number 254536611251017 Crder No.* 333 Order Data* 01/11/2023                                                                                                    | ITR0110016 : Data Sa      | ved Successfully.<br>Ibmit your details else your details will b | e lost      | 2017 18               | Date of Filling            | 28/10/2017           | -        |        |
| Administrative Approval Details                                                                                                    | Order No.* 333 Ordet Date * 91/11/2023                                                                                                    | Name of the Assessee      | CAREERLINE EDUCATION FOUNDATION                                  | AO Details  | WARD 15(3)(1), MUMBAI | Acknowledgement number     | 264536611281017      |          |        |
|                                                                                                    | Order No.* 333 Order Date * 01/11/2023                                                                                                    | - Administrative Approval | Detaits                                                          |             |                       |                            |                      |          |        |
| Competent Authority PR CCIT/CCIT Order No.* 333 Order Date* 01/11/2023                                                                                                    |                                                                                                    | Competent Authority       | PR CCIT/CCIT                                                     | Order No. + | 333                   | Order Data *               | 01/11/2023           | I        |        |
| Section CBDT order with 118 : F No. 225/152/2023/ITA                                                                                                    | 2023/ITA                                                                                                    | Section                   | CBDT order u/s 115 : F. No. 225/132/2023/ITA                     |             |                       |                            |                      |          |        |
| Save Submit Attachment                                                                                                    |                                                                                                    |                           |                                                                  |             |                       |                            |                      |          |        |
| Save Submit Attachment                                                                                                    |                                                                                                    |                           |                                                                  |             |                       |                            |                      |          |        |

d. After saving the details, click on Attachment button and 'Attachment' screen will be opened. Choose category as "Approval Order of Pr. CCIT/CCIT" (mandatory) to attach the order of administrative approval. Please note that it is mandatory to attach the administrative approval order of PCCIT/CCIT to proceed ahead. User may attach any other documents also, by adding row and choosing category as 'Others' and clicking on 'Upload' Button.

|      | INCOM   |                                           | A- A A+                                 |                                   | w                                   | elcome GAURI SHANKAR SINGH , 22205 | 9741_CIT , CIT Lessus TTBA Home |
|------|---------|-------------------------------------------|-----------------------------------------|-----------------------------------|-------------------------------------|------------------------------------|---------------------------------|
| Me   |         | Worklist   MIS Report                     | ts   Help   FAQs                        |                                   |                                     |                                    |                                 |
|      | ITR H   | ome Page 🖉 Condonation- Enter Ne          | ew Details Attachment X                 |                                   |                                     |                                    |                                 |
| Atto | chm     | ents                                      |                                         |                                   |                                     |                                    |                                 |
| - A  | tlachme | ents (Allowed File Types : jpg.png.jpe    | eg,doc,docx,pdf,xls,xlsx,zip,rar,gz. Ma | ximum File Size : 50MB . Recommen | ded file size for uploading is 5 ME | 9                                  |                                 |
| S.No |         | Category *                                | Description*                            | File*                             | Uploaded By(Emp Id)                 | Uploaded By(Designation)           | Date Of Upload                  |
| 1    |         | Select V                                  |                                         | Choose File No file chosen        |                                     |                                    |                                 |
|      |         | Select<br>Approval Order of Pr. CCIT/CCIT |                                         |                                   |                                     |                                    |                                 |
|      |         | Others                                    |                                         |                                   |                                     |                                    | Add Row Delete Row              |
|      |         |                                           |                                         | 11.1                              |                                     |                                    |                                 |
|      |         |                                           |                                         | Upload                            |                                     |                                    |                                 |
|      |         |                                           |                                         | Upload                            | r i i                               |                                    | Add Row Delete Row              |

|             | AL T  |                                   | A- A A+                                        |                                  | We                                 | lcome GAURI SHANKAR SINGH , 22209741 | _CIT , CIT Lessed. [TTBA Home |
|-------------|-------|-----------------------------------|------------------------------------------------|----------------------------------|------------------------------------|--------------------------------------|-------------------------------|
| Mer         |       | Worklist   MIS Report             | s   Help   FAQs -                              |                                  |                                    |                                      |                               |
| •           | ITR H | ome Page 🕖 Condonation- Enter Ne  | w Details Attachment                           |                                  |                                    |                                      | •                             |
| <b>Q</b> A1 | tachn | nent(s) uploaded successfully     | 13<br>g,qoc,docx,pdf,xls,xlsx,zip,rar,gz. Maxi | num File Size : 50MB . Recommend | ed file size for uploading is 5 MB |                                      |                               |
| S.No        | D     | Category *                        | Description *                                  | File*                            | Uploaded By(Emp Id)                | Uploaded By(Designation)             | Date Of Upload                |
| £.          | 0     | Approval Order of Pr. CCIT/CCIT 🛩 | sample Order is added here                     | SPAN Details screenshots dock    | U110864                            | PCIT 15 MUMBAI                       | 31/10/2023                    |
|             |       |                                   |                                                |                                  |                                    |                                      | Add Row Delete Row            |
|             |       |                                   |                                                | Hoload                           |                                    |                                      |                               |
|             |       |                                   |                                                | opioint                          |                                    |                                      |                               |
|             |       |                                   |                                                |                                  |                                    |                                      |                               |

e. After uploading Attachment, User may submit the record by clicking on '**Submit**' Button.

Please note that merely saving the details by pressing "Save" button is not sufficient, the process would be complete and reference/details would be electronically moved to the System's database only once the **"Submit"** button is pressed.

Note: Once the details have been submitted and necessary enablement has been made in system, **SMS alert** and **Email** will be sent to concerned Assessing Officer for necessary action in ITBA Portal.

3. For the purpose of monitoring the cases that have been submitted by PCIT/CIT, details of submitted cases will be Visible in the read-only mode to PCIT/CIT in "ITBA→ITR Processing→ Enablement u/s 119 > Condonation – View Details" screen. This screen will be accessible to AO and Range also. User may Search the record by entering PAN, AY, AO and STATUS. Status will get updated as per actions of AO.

#### User: AO

Navigation: ITBA→ITR Processing→ Enablement u/s 119 > Condonation – View Details

|                                       | A- A A+                              |                                                                                                    | Welcome SATISH GROVER, WARD 15(3)(1), MUMBAI, AO Lessed                                                                          |
|---------------------------------------|--------------------------------------|----------------------------------------------------------------------------------------------------|----------------------------------------------------------------------------------------------------|
| Menu 🕶   📑 Worklist                   | MIS Reports   Help   FAQs            |                                                                                                    |                                                                                                    |
| B View/Enter Dispatch Details         | 1 - View Details                     |                                                                                                    |                                                                                                    |
| a Return Receipt Register             |                                      |                                                                                                    |                                                                                                    |
| a List of Non filers/Stop filers      | Introduction to ITR Processing       |                                                                                                    |                                                                                                    |
| B List Of Notices, Orders and Letters | The Income Tax Return (ITR) Proces   | sing module in ITBA facilitates entry of income tax returns filed by                                                                   | v assessee in paper format. It includes income computation, tax matching and calculation of tax and interest and                 |
| II View/Download Notice/Letter/Order  | for AY 2015-16 and earlier years wou | e at CPC-ITR for these returns. After determining the demand/re<br>id continue to be processed in ITD. For details, refer ITBA Instru- | fund, an intimation u/s 143(1) is generated. Processing in ITBA is available for ITR filed for AY 2016-17 onwards. ITR<br>cfion. |
| a Enablement u/s 119                  | a Condonation - View Details         | plemented in phased manner. Following are the processes                                                                                | provided in first phase.                                                                                                    |
|                                       | Digitization of Paper Return         | Processing of Return by CPC-ITR                                                                                                    | MIS and Dashboard                                                                                                    |

| Menuter                                  | Worklist                                                                                                    | MIS Reports   He        | ip   FAQs - |                  |                |                                                                                                    |                                                                             |            |              |
|------------------------------------------|----------------------------------------------------------------------------------------------------|-------------------------|-------------|------------------|----------------|----------------------------------------------------------------------------------------------------|-----------------------------------------------------------------------------|------------|--------------|
| ITR H                                    | ome Page Condo                                                                                                    | nation - View Details 😒 |             |                  |                |                                                                                                    |                                                                             |            |              |
| View Co                                  | ndonation Deta                                                                                                    | ils                     |             |                  |                |                                                                                                    |                                                                             |            |              |
| PAN                                      | ACHPA01                                                                                                    | ISD AY                  | 2016        | - 2017<br>Search | Reset          | Status                                                                                                    | Select<br>Select<br>Pending with Data Entry<br>Pending with AO<br>Processed |            |              |
|                                          | the state of the second state of the second st | Details                 |             |                  |                | the second second second second second second second second second second second second second second second s | 1 - Under Handel                                                            |            |              |
| - List of Ad                             | iministrative Approval                                                                                                    | a postante              |             |                  |                |                                                                                                    |                                                                             |            |              |
| <ul> <li>List of A</li> <li>I</li> </ul> | PAN PAN                                                                                                    | Name                    | AY          | AO Details       | Date of Filing | Acknowledgement No.                                                                                            | Competent Authority                                                         | Order Date | Order Number |

#### User: Range

Navigation: ITBA→ITR Processing→ Enablement u/s 119 > Condonation – View Details

|                                 | A- A A+ Welcome RAJEEV KUMAR SAHU, CENTRAL RANGE 8, MUMBAI , RANGE Logad ITBA Home                                                                                                    |
|---------------------------------|----------------------------------------------------------------------------------------------------|
| Menu =   📰 Worklist             | MIS Reports   Help   FAQs                                                                                                    |
| # Enablement u/s 119            | n Condonation - View Details                                                                                                    |
| ITR Home Page                   |                                                                                                    |
| Dashboard                       | Introduction to ITR Processing                                                                                                    |
| Return Pending for Digitization | The Income Tax Return (ITR) Processing module in ITBA facilitates entry of income tax returns filed by assesses in paper format. It includes income computation, tax matching and calculation of tax and interest and return computation with will be done at DP-CrTR for observation (or tax) and interest and the observation of tax) in itematical and interest and the observation of tax and interest and the observation of tax and interest and tax of the observation of tax and interest and tax of tax of |

Range user is able to search based on **Status** and **AO** as well.

|             |                 | A- A A                |                |                     |                     | Welcome RAJEEV     | KUMAR SAHU, CENTRAL | RANGE 8, MUMBAI, RANG | E Legeut ITBA Hame |
|-------------|-----------------|-----------------------|----------------|---------------------|---------------------|--------------------|---------------------|-----------------------|--------------------|
| Menuter     | Worklist -      | MIS Reports   Hel     | p j FAQs -     |                     |                     |                    |                     |                       |                    |
| ITR Hom     | ne Page Condona | tion - View Details 🎗 |                |                     |                     |                    |                     |                       |                    |
| View Cond   | donation Detail | s                     |                |                     |                     |                    |                     |                       |                    |
| PAN         |                 | AY                    |                | -                   |                     | AO                 |                     |                       |                    |
| Statue      |                 |                       |                |                     |                     | Select             | ~                   |                       |                    |
| Status      | Select          | ¥                     |                |                     |                     | CENTRALCIRCLE 8(3) | MUMBAJ              |                       |                    |
|             |                 |                       |                | -                   |                     | GENTRALCIRCLE 8(4) | MUMBAI              |                       |                    |
|             |                 |                       |                | Search              | Reset               | CENTRALCIRCLE 8(1  | MUMBAI<br>MUMBAI    |                       |                    |
|             |                 |                       |                |                     |                     |                    |                     |                       |                    |
|             | AY              | AO Details            | Date of Filing | Acknowledgement No. | Competent Authority | Order Date         | Order Number        | Status                | Attachment         |
| NT VACATION | 2011            | WARD 4(1), RAIPUR     | 01/08/2021     | 123456787           | PR CCIT/CCIT        | 10/08/2021         | 676767              | Penting with AO 😒     | ATTACHMENT         |
| 4           |                 |                       | -              | 1                   |                     |                    | A                   |                       |                    |
|             |                 |                       |                |                     |                     |                    |                     |                       |                    |

|             | A~IT    |                                                                  | A- A A      | •              |                     |                     | Welcome RAJEE | V KUMAR SAHU, CENTRAL | RANGE 8, MUMBAI, RANG | E Logout ITBA Home |
|-------------|---------|------------------------------------------------------------------|-------------|----------------|---------------------|---------------------|---------------|-----------------------|-----------------------|--------------------|
| Menuter     | i Wo    | rklist   MIS Report                                              | s   He      | p   FAQs       |                     |                     |               |                       |                       |                    |
| ITR Hon     | ne Page | Condonation - View                                               | Details 🛞   |                |                     |                     |               |                       |                       |                    |
| View Cond   | donati  | on Details                                                       |             |                |                     |                     |               |                       |                       |                    |
| PAN         |         |                                                                  | AY          |                | ÷ 1                 |                     | AO<br>Select  | ~                     |                       |                    |
| Status      |         | Select 🗸                                                         |             |                |                     |                     |               |                       |                       |                    |
|             |         | Steed<br>Pending with Data Entry<br>Pending with AO<br>Processed |             |                | Search              | Reset               |               |                       |                       |                    |
|             | AY      | AO Deta                                                          | ils         | Date of Filing | Acknowledgement No. | Competent Authority | Order Date    | Order Number          | Status                | Attachment         |
| NT VACATION | 2011    | WARD 4                                                           | (1), RAIPUR | 01/08/2021     | 123456787           | PR CCIT/CCIT        | 10/08/2021    | 676767                | Pending with AO 🛩     | ATTACHMENT         |
| 4           |         |                                                                  |             |                |                     |                     |               |                       |                       |                    |
|             |         |                                                                  |             |                |                     |                     |               |                       |                       |                    |

#### User: PCIT / CIT

#### PCIT/CIT user can search based on Status

| Marre | INCOME. | ST MA   | IS APPLICATION                                          | IIS Doporte    | 1 Help 1  | EAOr  |                       |                |                     |                     |            |          | -     |
|-------|---------|---------|---------------------------------------------------------|----------------|-----------|-------|-----------------------|----------------|---------------------|---------------------|------------|----------|-------|
|       | ITR Hor | me Page | Condonati                                               | on - View Deta | ils 🛞     | 17045 |                       |                |                     |                     |            |          |       |
| ew    | Con     | donatio | on Details                                              |                |           |       |                       |                |                     |                     |            |          |       |
| N     |         |         | ACHPA0115D                                              |                | AY        | 2016  | - 2017                |                | AO                  |                     |            |          |       |
| itus. |         |         | Select                                                  | v              |           |       |                       |                | Select              | *                   |            |          |       |
|       |         |         | Select<br>Pending with D<br>Pending with A<br>Processed | ata Entry<br>O |           |       | Search                | Reset          | 1                   |                     |            |          |       |
| Lin   |         |         | e Approvar Des                                          |                |           |       |                       |                |                     |                     |            |          |       |
|       |         | PAN     |                                                         | Name           | AY        |       | AO Details            | Date of Filing | Acknowledgement No. | Competent Authority | Order Date | Order No | umber |
|       |         | ACHPA   | 0115D                                                   | MANISH AGRA    | AWAL 2016 |       | WARD 15(3)(1), MUMBAI | 20/03/2017     | 672938900200317     | PR CCIT/CCIT        | 13/11/2023 | 111      |       |
|       |         |         |                                                         |                |           |       |                       |                |                     |                     |            |          |       |

## PCIT/CIT user can search based on AO as well.

|               | INCOME TA |                        | A- A .               | A+      |      |                       |                | Welcome                                                                                                    | GAURI | SHANKAR SI | GH, 22209741_CIT | , CIT Lopout TTBA H | fome |
|---------------|-----------|------------------------|----------------------|---------|------|-----------------------|----------------|----------------------------------------------------------------------------------------------------|-------|------------|------------------|---------------------|------|
| Men           | um        | Worklist               | MIS Reports   H      | elp   F | AQs  |                       |                |                                                                                                    |       |            |                  |                     |      |
| 4             | ITR Home  | e Page Condonal        | ion - View Details 🔊 |         |      |                       |                |                                                                                                    |       |            |                  |                     | •    |
| View          | Cond      | onation Details        |                      |         |      |                       |                |                                                                                                    |       |            |                  |                     |      |
| PAN<br>Status |           | ACHPA0115D<br>Select   | AY                   |         | 2016 | - 2017<br>Search      | Reset          | AO<br>Select<br>WaRD 15(3)(1) MUMBAI<br>WARD 15(3)(2) MUMBAI<br>CIRGLE 15(3)(2) MUMBAI<br>OLD-TO V(D) 15(1).1                                                                               | *     |            |                  |                     |      |
| + Lis         | t of Admi | nistrative Approval De | tails                | AX      |      | AO Details            | Date of Filing | OLD- ITO WD 15(1)-4<br>CIRCLE 15(1)(1), MUMBAI<br>TRO RG 10(3) MUMBAI                                                                                                    | Date  | Authority  | Order Date       | Order Number        |      |
| 1             | 0         | ACHPA0115D             | MANISH AGRAWAL       | 2016    |      | WARD 15(3)(1), MUMBAI | 20/03/2017     | OLD- ITO WD 8(5)<br>OLD-ITO WD 8(5)<br>OLD-TO WD 8(5)                                                                                                    | CIT/  | CIT        | 13/11/2023       | 111                 |      |
| 3             |           |                        |                      |         |      |                       |                | SPECIAL RANGE 15. MUMBAI<br>TRO 15. MUMBAI<br>VIARD 151(14), MUMBAI<br>OLD- ITO WD 15(2)/2<br>WIARD 15(33), MUMBAI<br>OLD- ITO WD 15(1)/2<br>OLD- TO WD 15(3)/2<br>OLD- DC/ACIT CIR 15(2)-1 |       |            |                  |                     | ,    |

| ITR Hon     | ne Page | Condonation - View                                                       | Details 🗵   |                |                     |                     |              |              |                 |              |
|-------------|---------|--------------------------------------------------------------------------|-------------|----------------|---------------------|---------------------|--------------|--------------|-----------------|--------------|
| View Con    | donati  | on Details                                                               |             |                |                     |                     |              |              |                 |              |
| PAN         |         |                                                                          |             |                |                     |                     | AO<br>Select | ~            |                 |              |
| Sietus      |         | Select Select<br>Pending with Data Entry<br>Pending with AO<br>Processed |             |                | Search              | Reset               |              |              |                 |              |
|             | AY      | AO Det                                                                   | ails        | Date of Filing | Acknowledgement No. | Competent Authority | Order Date   | Order Number | Status          | Attachment   |
| IT VACATION | 2011    | WARD                                                                     | (1), RAIPUR | 01/08/2021     | 123456787           | PR CCIT/CCIT        | 10/08/2021   | 676767       | Pending with AQ | ~ ATTACHMENT |
| 4           |         |                                                                          |             |                |                     |                     |              |              |                 |              |

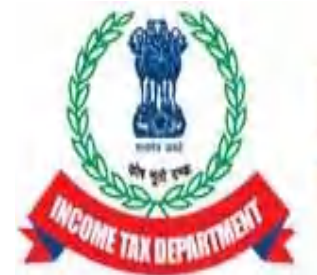

Income Tax Department Department of Revenue, Ministry of Finance, Government of India

# Functionality for processing of electronically filed valid returns having refund claims which were not processed within the time allowed u/s 143(1) due to some technical or other reasons – ITR Module.

Please refer to CBDT order u/s 119 dated 16.10.2023 (File No. 225/132/2023/ITA-II) issued in partial modification of CBDT order u/s 119 dated 05.07.2021 (File No. 225/98/2020/ITA-II)

CBDT, in exercise of powers conferred on it, under section 119 of the Act, has issued an order u/s 119 dated 16.10.2023 (File No. 225/132/2023/ITA-II) in partial modification of CBDT order u/s 119 dated 05.07.2023 (File No. 225/98/2020/ITA-II) and has relaxed the time frame prescribed in second proviso to sub section (1) of section 143 for processing of **electronically filed** valid ITRs (**upto AY 2017-18**) till 31.01.2024. *A detailed instruction in this regard has been issued vide ITBA Processing Instruction No. 15 dated 17.11.2023*.

In all such eligible cases, PCCIT/CCIT have to accord administrative approval for processing and concerned PCIT/CIT has to send reference to DGIT (Systems) so that Directorate of Systems can do necessary enablement for processing of such ITRs.

Once the reference has been made to DGIT (Systems) by PCIT/CIT (by using screen named **"Enablement u/s 119"** in the ITBA's ITR Processing Module), necessary enablement would be made in ITBA systems for processing of such ITRs. Subsequently, the processing action has to be performed by the respective assessing officer. This document lists out the step by step procedure to be followed by Assessing Officer for processing of such eligible ITRs.

# The steps to be followed by AO users for processing of eligible ITRs as

# per CBDT Order u/s 119 dated 16.10.2023 are as under: -

Once the details of administrative approval of PCCIT/CCIT have been submitted by PCIT/CIT through **"Enablement u/s 119"** in the ITBA's ITR Processing Module and necessary enablement has been made in system, **SMS alert** and **Email** will be sent to concerned Assessing Officer for necessary action in ITBA Portal.

## USER : AO

 For the cases up to AY 2015-16: Cases of these years will be required to be processed in ITBA through MOU (Manual Order Upload) functionality. The administrative approval of Pr.CCIT/CCIT will be entered by the PCIT/CIT in the system as per process mentioned in ITBA Processing Instruction No. 15 dated 17.11.2023 and thereafter necessary enablement would be made in ITBA to upload manual order through MOU.

Steps to process through Manual Order Upload is as follows:

- a) Navigate to Assessment module.
- b) Go to Menu → Manual Order Upload link.

| ITBA~Assessment A A+                                                      |                  |                                                                                                    | Welcome SATISH GROVER, W                                                                                         | ARD 15(3)(1), MUMBAI , AO Leasut ITBA Home                                                   |
|---------------------------------------------------------------------------|------------------|----------------------------------------------------------------------------------------------------|----------------------------------------------------------------------------------------------------|----------------------------------------------------------------------------------------------|
| Menu I Worklist   MIS Reports   Help   FAQs                               | 14               |                                                                                                    |                                                                                                    |                                                                                              |
| Selection of Cases for Scrutiny                                           |                  |                                                                                                    |                                                                                                    | •                                                                                            |
| m Transfer Of Cases from JAO to Faceless Assessment Unit and vice versa 🕨 |                  |                                                                                                    |                                                                                                    |                                                                                              |
| m Generate Notice to Initiate Proceedings                                 | lule             |                                                                                                    |                                                                                                    |                                                                                              |
| Selection of SetAside Cases for Fresh Assessment                          | es selection o   | f cases for scrutiny by issue of notice wis 143(2), f                                                   | or verious category of selection in accordance with th                                                           | he instruction issued by the CBDT, viz. CASS,                                                |
| m List of Demand/ Refund Orders                                           | lity to enter th | e details of dispatch is also provided in the unlikely ev                                               | ent the dates , wherever approval of competent auth-<br>vent of a wrong selection, a facility to cancel the case | so selected is also provided, however, prior to                                              |
| w Abatement and Revival of Assessment Proceeding                          | ceedings in th   | e us 143(2)/140, e workten is created in the wor<br>e Assessment module Functionality includes recordin | stat of AU for conducting assessment proceedings to<br>g details of hearing including the option to conduct pap  | us 14.3,3 mar user is now provided with the<br>peries assessment by calling for details from |
| Port Clearance Certificate u/s 172                                        | access to st     | unitssions make by the assessee in response to st                                                       | acutory notices mough the e-filing portal in the Asses                                                           | smert module teen, accordingly,the following +                                               |
| a View/Enter Dispatch Details                                             |                  | Generation of Notice U/S 143(2)/148                                                                     | Assessment Proceeding                                                                                            | MIS and Dashboard                                                                            |
| m Uploading of document based on DIN/ PAN-AY                              | is 143(3)<br>al  | <ul> <li>View the list of cases selected u/s<br/>147/143(3) under CASS/</li> </ul>                      | View Selection Reason                                                                                            | <ul> <li>Daily Activity Report</li> </ul>                                                    |
| List Of Notices, Orders and Letters                                       | ls 147           | Compulsory/Through Approval category<br>Generation of notice u/s 143(2)/148 through                     | Generate Notice u/s 142(1)/143(2)                                                                                | Data Summary Report                                                                          |
| © View/Download Notice/Lefter/Order                                       |                  | system or Menual to system                                                                              |                                                                                                    |                                                                                              |
| ø Assignment of Cases                                                     |                  | <ul> <li>View the list of Notices Generated u/s<br/>149(2)/148</li> </ul>                               | Record Hearing                                                                                                   | Dashboard                                                                                    |
| a Inter Unit Communication                                                |                  | Enter the dispatch details                                                                              | Issue Summon u/s 131 and odice u/s 133                                                                           |                                                                                              |
| a Calling for Information u/s 133                                         |                  | < Puese and residences options                                                                          |                                                                                                    |                                                                                              |
| Inquiry Status u/s 131 and 133                                            |                  | Sharing of notices with E-filing for E-                                                                 | Reference for Special Audit u/s 142(2A)                                                                          |                                                                                              |
| Eist of Manual Orders                                                     |                  | Assessment.                                                                                             |                                                                                                    |                                                                                              |
| 🕮 Manual Order Upload                                                     |                  |                                                                                                    | <ul> <li>case metorymoungs:</li> </ul>                                                                           |                                                                                              |
| Selection u/s 153A and Relevant Search Year                               |                  |                                                                                                    | <ul> <li>View assessee response received online<br/>(F-assessment)</li> </ul>                                    |                                                                                              |

- c) Enter **PAN**. Based on PAN, **Name**, **Address**, **Residential Status** will get autopopulated. Select **Status**.
- d) Enter Order Details such as AY, Order Type (as Processing), Order Section (as 143(1)), Order date, Order Number etc.
- e) Enter the Income and Tax Payment Details on screen and Save.
- f) Enter Reason for uploading the order manually and click on Save.

|                                                                                                    | Manuel         Market         Market Reports         Name         Processor           Inscrete         Processor         Resident Market         Resident Market         Resident Market           Inscrete         Processor         Resident Market         Resident Market         Resident Market           Inscrete         Processor         Processor         Processor         Processor         Processor           Inscrete         Processor         Processor         Processor         Processor         Processor           Inscrete         Processor         Processor         Processor         Processor         Processor           Inscrete         Processor         Processor                                                                                                    | AO Logout TTBA       |
|----------------------------------------------------------------------------------------------------|----------------------------------------------------------------------------------------------------|----------------------|
|                                                                                                    | Alsonand Todar Upload       Ansal Todar Upload         Concertainty Concentry Concentry Co                                                                   |                      |
|                                                                                                    | An Use Creater of periods                                                                                                    |                      |
|                                                                                                    | The Inconcently of equary DOT Challen's et las available secon:                                                                                                    |                      |
|                                                                                                    | Detail         Name         StrVALAL         Resident Statue*         Resident Statue*         Resident Resi                                                                                                    |                      |
|                                                                                                    | 4'         PLMPS0257M         Name         PRVMLAL         Resident at States*         Resident at States* <thresid< td=""><td></td></thresid<>                                                                                                    |                      |
|                                                                                                    | httes werden besker versee besker versee versee besker versee besker versee versee besker versee versee versee versee besker versee versee vev | •                    |
|                                                                                                    | Sales 1   • Order Datals   • Order Datals   • Processing Order Sacdan*   • Processing Order Sacdan*   • Processing Order Sacdan*   • Processing Order Sacdan*   • Sacda • • • • • • • • • • • • • • • • • • •                                                                                                    |                      |
| Orte         Market           Opport *         market file file file file file file file file                                                                                                    | Ordel: Ustable       Mether Book Assessment *       Na       AV *       -         Integry *       Nacessming       Order Section *       153(1) *       Order Date *       -         der Type *       Processing       Order Section *       153(1) *       Order Date *       -         der Type *       Processing       Order Section *       153(1) *       Order Date *       -         Integry *       Demod Motice Service Date       Salect *       -       -       -         Integry *       Demod Motice Service Date       -       -       -       -       -         Integry *       Demod Motice Service Date       -       -       -       -       -       -       -       -       -       -       -       -       -       -       -       -       -       -       -       -       -       -       -       -       -       -       -       -       -       -       -       -       -       -       -       -       -       -       -       -       -       -       -       -       -       -       -       -       -       -       -       -       -       -       -       -       -                                                                                                    |                      |
|                                                                                                    | pggg/*         iscore fax         Whether Block Assessment *         iso         AV*         Image: Control back *           Her Type *         Processing         Order Section *         132(1) •         Order Date *         Image: Control back *         Image: Control back *         Image                                                                                                    |                      |
|                                                                                                    | ber Tappe * Processing Order Section * 142(1) Order Date * Image: Control Control Cont                                                         |                      |
|                                                                                                    | Special Closes       Special Closes         Demand Defails       Censul Closes       Demand Netice Service Date       Demand Payment Period from Service<br>date (in days)         Demond Netice Service Date       Tex Payment Defails       Amount       Service         Demond Netice Service Date       Tex Payment Defails       Amount       Enter T05/TCS set         Demond Netice Service Date       Cl       TDS/TCS Creat       Enter T05/TCS set         Deemond Total Income via 115/L or 115/B *       Cl       TDS/TCS Creat       Enter T05/TCS set         Deemond Total Liability       Amount       Cl       TDS/TCS Creat       Enter T05/TCS set         Tax payment Inst Listic or 115/B *       Cl       TDS/TCS Creat       Enter T05/TCS set         Tax payment on total income (incl surcharge and cess)*       Cl       TDS/TCS Creat       Enter T05/TCS set         Tax payment on total income (incl surcharge and cess)*       Cl       TDS/TCS Creat       Enter T05/TCS set         Tax payment on total income (incl surcharge and cess)*       Cl       TDS/TCS Creat       Enter T05/TCS cet         Tax payment on total income (incl surcharge and cess)*       Cl       TDS/TCS Creat       Enter T05/TCS cet         Tax payment on total income (incl surcharge and cess)*       Cl       Amount       Enter T05/TCS cet       Enter T05/TCS cet       E                                                                                                    |                      |
| Description       Description       Description       Description       Description         Site *       Description       Description       Description       Description         Image: Description       Amount       Site       Description       Description       Description         Image: Description       Amount       Site       Description       Description       De                                                                                                    | Demandel Databils         Demandel Notices Service Date         Demandel Notices Service Date         Demandel Notices Service Date         Demandel Notices Service Date         Demandel Notices Service Date         Demandel Notices Service Date         Demandel Notices Service Date         Demandel Notices Service Date         Demandel Notices Service Date         Demandel Notices Service Date         Amount           Ice No. *         Assessed Income *         C1         TOS/FCS Creat         Enter TOS/FCS Service         Enter TOS/FCS Service           Deemed Total Income ult 115/L or 115/B *         C2         Advence Tax Creat         Enter ToS/FCS Service         Enter ToS/FCS Service           Tax payable on total income (int surcharge and cess) *         C4         Rogular Payment Tax Creat         Enter ToS/FCS Service           Tax payable on deemed Income ult 115/L or 115/B (not.         Services Date         Refund Demand Payable         Amount           Tax payable on deemed Income ult 115/L or 115/B (not.         Services Date         Refund Demand Payable         Amount           Group tax payable on deeme al income ult 115/L or 115/D (not.         Services Date         Date of the rest.         Date of the rest.           Group tax payable on deeme al income ult 115/L or 115/D (not.         Services Date         Date of the rest.         Date of the rest.         Date of the rest.           Group tax payable on deemand Note al income ult 115/L or 115/                                                                                                    |                      |
| Besin Market Franket Besin Besin Besin Market Franket Besin   Besin Market Franket Besin Ansord   Besin Market Franket Besin Besin Market Franket Besin   Besin Market Franket Besin City Statistics The Code   Besin Market Franket Besin City Statistics The Code   Besin Market Franket Besin City Statistics The Code   Besin Market Franket Besin City Statistics The Code   Besin Market Besin City Statistics The Code   Besin Market Besin The Code Besin Market Besin The Code Besin Market Besin The Code Besin Market Besin The Code Besin Market Besin The Code Besin Market Besin The Code Besin Market Besin The Code Besin Market Besin The Code Besin Marke                                                                                                    | N       Demand Notice Service Date       Demand Payment Period from Service         ICE No.*       Ansable Income       Anount       Salo       Tax Payment Details       Anount         ICE No.*       Assessed Income *       Anount       Enter TDS/FCS Credit       Anount         Assessed Income *       Charles Inscrime       Anount       Enter TDS/FCS det       Enter TDS/FCS det         Computation of Tax Liability       Amount       Cd       Advance Tax Credit       Enter TDS/FCS det         Tax payable on details conse uts 115JC or 115JB *       Cd       Advance Tax Credit       Amount         Tax payable on detail income uts 115JC or 115JB *       Cd       Refur Payment Tax Credit       Amount         Suppristie on detail income uts 115JC or 115JB *       Cd       Refur Payment Tax Credit       Amount         Suppristie on detail income uts 115JC or 115JB *       Cd       Refur Payment Tax Credit       Amount         Suppristie on detail income uts 115JC or 115JB *       Cd       Refur Payable Florindbine(Fl-C1-C2-C3-C4)       Q       Refer of there statistic statistic statisti                                                                                                    |                      |
| Bit I and the torues Answert Sub Is Proprieted Relate Answert   A basked to come Answert Come Diptics Come Enter to Diptics Andre   Comered Relationers at HSC pr 1128** Come Answert North Enter to Diptics   Comered Relationers at HSC pr 1128** Comered Relationers at HSC pr 1128** Comered Relationers at HSC pr 1128** Enter to Diptics   Comered Relationers at HSC pr 1128** Answert Answert Northers Answert Northers Answert Northers   Comered Relationers at HSC pr 1128** Comered Relationers at HSC pr 1128** Answert Northers Answert Northers   Comered Relationers at HSC pr 1128** Comered Relationers at HSC pr 1128** Answert Northers Answert Northers   Comered Relationers at HSC pr 1128** Comered Relationers at HSC pr 1128** Answert Northers Answert Northers   Comered Relationers at HSC pr 1128** Comered Relationers at HSC pr 1128** Answert Northers Answert Northers   Comered Relationers at HSC pr 1128** Comered Relationers at HSC pr 1128** Answert Northers Answert Northers   Relation Bit HSC half Bit HSC HSC Pr 2120** File And Answert Northers at HSC pr 2120** File And Answert Northers at HSC pr 2120** File And Answert Northers at HSC pr 2120**   Relation Bit HSC half Bit HSC HSC HSC HSC HSC HSC HSC HSC HSC HSC                                                                                                    | OR No.*     adde (n days)       Io     Naxable Income     Amount       Assessed Income *     C1     IDS/FCS Creat     Amount       Assessed Income *     C1     IDS/FCS Creat     Enter IDS/FCS det       Deemed Total hoome viti 115JC or 115JB *     C2     Advance Tax Creat     Enter IDS/FCS det       Computation of Tax Liability     Amount     C3     Self Assessment Tax Oreatt     Enter IDS/FCS det       Tax paysible on Intel Income (incl. surcharge and cess)*     C4     Regular Payment Tax creatit     Amount       Tax paysible on detail income uits 115JC or 115JB (incl.<br>surcharge and cess)*     Refund/Demand Payable     Amount       Oreal tuis 115JC or 115JB (incl.<br>surcharge and cess)*     Refund/Demand Payable     Amount       Oreal tuis 115JC or 115JB (incl.<br>surcharge and cess)*     Refund/Demand Payable     Amount       Oreal tuis 115JC or 115JB (incl.<br>surcharge and cess)*     D     D     Annount Payable/Refundisbit(B1+C1-C2-C3-C4)     Q     Rise of Interest<br>uits 244A (in %)       Creat tuis 115JC or 115JB (incl.<br>surcharge and cess)*     D     D     Refund/Demand Payable     Amount       Relef uits 89     D     D     Refer uits 224D     D     D     D       Relef uits 81     D     Enter Use 220(2)     D     D     D     D       Relef uits 81     D     D     Re                                                                                                    |                      |
| n kakis konne noned Konne     n kakis konne     n kakis konne                                                                                                    | Instable Income       Amount       Salo       Tax Payment Details       Amount         Assessed Income *       C1       TDS/TCS Creat       Enter TDS/TCS det         Deemed Total Income ust 115JC or 115JB *       C2       Advance Tax Creatt       Enter TDS/TCS det         Computation of Tax Liability       Amount       C3       Self Assessment Tax Creatt       Enter ToS/TCS det         Tax payable on Itability       Amount       C3       Self Assessment Tax Creatt       Enter ToS/TCS det         Tax payable on Itability       Amount       C3       Self Assessment Tax Creatt       Enter ToS/TCS det         Tax payable on deensel income ust 115JC or 115JB (incl.       C4       Regular Payment Devable       Amount         Tax payable on deensel income ust 115JC or 115JB (incl.       C4       Regular Payment Tax Creatt       C4         Tax payable on deensel income ust 115JC or 115JB (incl.       C4       Regular Payment Tax Creatt       C4         Gross Tax payable fighter of B1 or B2)       0       D1       Anount Payable(B14-C1-C2-C3-C4)       0       Rate of Interest.         Gross Tax payable fighter of B1 or B2)       0       D1       Anount Payable (B14-C1-C2-C3-C4)       0       Cata (Interest.         Relef ub 89       D2       D2       Interest.       D244A       D44       D44 <td></td>                                                                                                    |                      |
| Assessed balance of a locking Control of a software of a locking Defer (DS13 media   Assessed balance of a locking Control of a software of a locking Control of a software of a locking   Branch and a locking of a locking Anord Control of a locking   Branch and a locking of a locking of a                                                                                                    | Assessed income *       Cf       TDS/TCS Credit       Enter TDS/TCS det         Deemed Total income *       Cf       TDS/TCS Credit       Enter TDS/TCS det         Deemed Total income vis 115/JC or 115/JB *       C2       Advance Tax Credit       Enter TDS/TCS det         Computation of Tax Liability       Amount       C3       Self Assessment Tax Credit       Enter TDS/TCS det         Tax payable on total income (ncl. surcharge and cess)*       C4       Regular Payment Tax credit       Image: Self Assessment Tax Credit         Tax payable on deemed income us 115/JC or 115/JB (not. surcharge and cess)       C4       Regular Payment Tax credit       Image: Self Assessment Tax Credit         Gross Tax; payable on deemed income us 115/JC or 115/JB (not. surcharge and cess)       C4       Regular Payment Tax credit       Image: Self Assessment Tax Credit         Gross Tax; payable on deemed income us 115/JC or 115/JB (not. surcharge and cess)       C4       Regular Payment Tax credit       Image: Self Assessment Tax Credit         Gross Tax; payable on deemed income us 115/JC or 115/JB (not. surcharge and cess)       C4       Regular Payable       Amount         Relet uls 89       D1       Amount Payable/Retundable(B14-C1-C2-C3-C4)       0       Relet Uls 244A (n %)       Image: Self Add (n %)       Image: Self Add (n %)       Image: Self Add (n %)       Image: Self Add (n %)       Image: Self Add (n %)       Image: Sel                                                                                                    |                      |
| Assessed recovery in 1952 or 19.8 *                                                                                                    | Assessed income*       C1       IDS/TCS Credit       Enter TDS/TCS Set         Deemed Total income uls 115.0 or 115.80*       C2       Advance Tax Credit       Enter Tax Payment         Computation of Tax Liability       Amount       C3       Self Assessment Tax Credit       Enter Tax Payment         Tax paysible on total income (ncl surcharge and cess)*       C4       Regutar Payment Tax credit       Enter Tax Paysible on total income (st 115.1C or 115.1B (ncl surcharge and cess)*       C4       Regutar Payment Tax credit       Enter Tax Paysible on total income (st 115.1C or 115.1B (ncl surcharge and cess)*       C4       Regutar Payment Tax credit       Enter Tax Paysible on total income (st 115.1C or 115.1B (ncl surcharge and cess)*       C4       Regutar Payment Tax credit       Enter Tax Paysible on total income (st 115.1C or 115.1B (ncl surcharge and cess)*       C4       Regutar Payment Tax credit       Enter Tax Paysible on total income (st 115.1C or 115.1B (ncl surcharge and cess)*       C4       Regutar Paysible on total income (st 115.1C or 115.1B (ncl surcharge)       C4       Regutar Paysible on total income (st 115.1C or 115.1B (ncl surcharge)       C4       Regutar Paysible on total income (st 115.1C or 115.1B (ncl surcharge)       C4       Regutar Paysible on total income (st 115.1C or 115.1B (ncl surcharge)       C4       Regutar Paysible on total income (st 115.1C or 115.1B (ncl surcharge)       C4       Regutar Paysible on total income (st 115.1C or 115.1B (ncl surcharge)       C4       C4       C4       C4                                                                                                    |                      |
| Demons list store us till Skale on till Skale Fin far in far stale store in skale on en skale on en skale                                                                                                    | Deemed Total hoome uis 1153C or 1153B*       C2       Advance Tax Credit       Enter Tax Payment         Computation of Tax Liability       Amount       C3       Self Assessment Tax Credit       Image: Credit and Credit and Credit Credit and Credit Credit and Credit Credit and Credit Credit and Credit Credit Credi                                                                                                    | oils                 |
| Comparison of Tax Listicity Arrean   Comparison of Tax Listicity Arrean   Comparison of Tax Listicity Arrean </td <td>Computation of Tax Liability       Amount       C3       Self Assessment Tax Credit         Tax: payable on total income (incl surcharge and cess)*       C4       Regular Payment Tax credit         Tax: payable on deemad income (incl surcharge and cess)*       C4       Regular Payment Tax credit         Tax: payable on deemad income (incl surcharge and cess)*       C4       Refund/Demand Payable       Amount         surcharge and cess)*       0       D1       Amount Payable(B14-C1-C2-C3-C4)       0       Rate of Interest         Gross Tax: payable (higher of B1 or B2)       0       D1       Amount Payable(B14-C1-C2-C3-C4)       0       Rate of Interest         Gross Tax: payable (higher of B1 or B2)       0       D1       Amount Payable(B14-C1-C2-C3-C4)       0       Rate of Interest         Gross Tax: payable (higher of B1 or B2)       0       D1       Amount Payable(B14-C1-C2-C3-C4)       0       Rate of Interest         Gross Tax: payable (higher of B1 or B2)       0       D1       Amount Payable(B14-C1-C2-C3-C4)       0       Relso di Interest         Gross Tax: payable (higher of B1 or B2)       0       D1       Amount Payable(B14-C1-C2-C3-C4)       0       Relso di Interest         Relef uls B9       D2       Interest uls 244A (1A)       Interest uls 244A (1A)       Interest uls 244A (1A)       Interest uls 244A (1A)</td> <td>Details</td> | Computation of Tax Liability       Amount       C3       Self Assessment Tax Credit         Tax: payable on total income (incl surcharge and cess)*       C4       Regular Payment Tax credit         Tax: payable on deemad income (incl surcharge and cess)*       C4       Regular Payment Tax credit         Tax: payable on deemad income (incl surcharge and cess)*       C4       Refund/Demand Payable       Amount         surcharge and cess)*       0       D1       Amount Payable(B14-C1-C2-C3-C4)       0       Rate of Interest         Gross Tax: payable (higher of B1 or B2)       0       D1       Amount Payable(B14-C1-C2-C3-C4)       0       Rate of Interest         Gross Tax: payable (higher of B1 or B2)       0       D1       Amount Payable(B14-C1-C2-C3-C4)       0       Rate of Interest         Gross Tax: payable (higher of B1 or B2)       0       D1       Amount Payable(B14-C1-C2-C3-C4)       0       Rate of Interest         Gross Tax: payable (higher of B1 or B2)       0       D1       Amount Payable(B14-C1-C2-C3-C4)       0       Relso di Interest         Gross Tax: payable (higher of B1 or B2)       0       D1       Amount Payable(B14-C1-C2-C3-C4)       0       Relso di Interest         Relef uls B9       D2       Interest uls 244A (1A)       Interest uls 244A (1A)       Interest uls 244A (1A)       Interest uls 244A (1A)                                                                                                    | Details              |
| See private instantion (private strappe and less)*     See private instantion (private strappe and less)*                                                                                                    | Tax: payable on total income (incl. surcharge and cess)*       C4       Regular Payment Tax credit         Tax: payable on deend income uls 115JC or 115JB (incl.<br>surcharge and cess)*       RefundBlemand Payable       Amount         Tax: payable on deend income uls 115JC or 115JB (incl.<br>surcharge and cess)*       0       D1       Amount Payable(B14-C1-C2-C3-C4)       0       Rate of Interest<br>uls 244A (infs)         Orest laws 115JAA or 115JD       0       D1       Amount Payable(B14-C1-C2-C3-C4)       0       Rate of Interest<br>uls 244A (infs)       0         Relef uls 90       D1       Interest uls 244A       D2       Interest uls 244A (infs)       Uls 244A (infs)         Relef uls 90       D21       Interest uls 244A       D3       Interest uls 244A (infs)       Delay<br>assessee (information of the set uls 244A (infs)       Delay<br>assessee (information of the set uls 244A (infs)       Delay<br>assessee (information of the set uls 244A (infs)       Delay<br>assessee (information of the set uls 240C)       Delay<br>assessee (information of the set uls 240C)       Delay<br>assessee (information of the set uls 240C)       Delay<br>assessee (information of the set uls 240C)       Delay<br>assessee (information of the set uls 240C)       Delay<br>assessee (information of the set uls 240C)       Delay<br>assessee (information of the set uls 240C)       Delay<br>assessee (information of the set uls 240C)       Delay<br>assessee (information of the set uls 240C)       Delay<br>assessee (information of the set uls 240C)       Delay<br>assessee (information of the set                                                                                                    |                      |
| The production does not does not does                                                                                                    | Name     Refund Bernand Payable     Amount       Tax: payable on deemed income u/s 115JC or 115JB (incl.<br>surcharge and cess)*     0     D1     Amount Payable/Refundable(B14-C1-C2-C3-C4)     0     Rale of Interest.<br>u/s 244A (in %)       Gross Tax: payable (Higher of B1 or B2)     0     D1     Amount Payable/Refundable(B14-C1-C2-C3-C4)     0     Rale of Interest.<br>u/s 244A (in %)       Credit u/s 115JA or 115JD     D2     Interest u/s 244A     0     Interest u/s 244A (in %)       Relef u/s 89     D2.1     Interest u/s 244A (1A)     Interest u/s 244A (in %)       Relef u/s 90/90A     D3     Interest u/s 234O     Delay<br>assessee (in<br>assessee (in<br>month)       Relef u/s 91     D4     Interest u/s 220(2)     month       Relef u/s 88     D5     Refund aready issued in earlier orders     0     Detay u/s u/s u/s u/s u/s u/s u/s u/s u/s u/s                                                                                                    |                      |
| market up 3900       market up 3900       market up 39000       market up 39000       mar                                                                                                    | Inclusion     Inclusion     Inclusion     Inclusion       Surching and dessight     Inclusion     Inclusion     Inclusion       Orose Tax, payable(Higher of B1 or B2)     0     D1     Amount Payable/Higher of B1 or B2)     0       Oreat ubs 115JAA or 115JD     D2     Interest ubs 244A     Interest ubs 244A       Relief ubs 80     D2.1     Interest ubs 244A (1A)     Interest ubs 244A       Relief ubs 80/90A     D3     Interest ubs 234D     Delaty Ubstable for assessee (n month)       Relief ubs 88     D5     Refund already issued in earlier orders     0     Date upto which in month)       Net Tax, Liabiby(B3-B4-B5-B6-B7-B6)     0     D6     Balance Amount Payable/Refundable(D1-D2-     0     Amount Payable Reprind                                                                                                    |                      |
| Over sign Sprinker in of key       0       Andors Hyperbalandamber in (-, 2, 2, 2, 1)       0       and Selections         Over sign Strandard Key       00       Prover sign Strandard Key       00       Strandard Key         Over sign Strandard Key       00       Prover sign Strandard Key       Prover sign Strandard Key       Prover sig                                                                                                    | Cross lax paysbook higher of of b2)     u     U     And/out paysbook higher of h of b2)     u     National paysbook higher of h of b2)     u     National paysbook higher of h of b2)     U     National paysbook higher of h of b2)     U     National paysbook higher of h of b2)     U     National paysbook higher of h of b2)     U     National paysbook higher of h of b2)     U     National paysbook higher of h of b2)     U     National paysbook higher of h of b2)     U     National paysbook higher of h of b2)     U     National paysbook higher of h of b2)     U     National paysbook higher of h of b2)     U     National paysbook higher of h of b2)     U     National paysbook higher of h of b2)     U     National paysbook higher of h of b2)     U     National paysbook higher of h of b2)     National paysbob                                                                                                    |                      |
| Order Diffact. Ar 115.D       0       riserat dig AdA         Refer dig 900A       021       riserat dig AdA         Refer dig 900A       021       riserat dig AdA         Refer dig 900A       022       riserat dig Ada         Refer dig 900A <t< td=""><td>Orestituls 115/JA or 115/D     D2     Interest uis 244A       Relef uis 89     D2:1     Interest uis 244A (1A)       Relef uis 90/80A     D3     Interest uis 234D       Relef uis 90/80A     D3     Interest uis 234D       Relef uis 91     D4     Interest uis 220(2)       Reballe uis 88     D5     Refund wheady issued in earlie orders     0       Net Fax: Liability(B3-84-B5-B6-87-B6)     0     D6     Balance Amount Payable Refundable (D1-D2-<br/>10)     0</td><td></td></t<>                                                                                                    | Orestituls 115/JA or 115/D     D2     Interest uis 244A       Relef uis 89     D2:1     Interest uis 244A (1A)       Relef uis 90/80A     D3     Interest uis 234D       Relef uis 90/80A     D3     Interest uis 234D       Relef uis 91     D4     Interest uis 220(2)       Reballe uis 88     D5     Refund wheady issued in earlie orders     0       Net Fax: Liability(B3-84-B5-B6-87-B6)     0     D6     Balance Amount Payable Refundable (D1-D2-<br>10)     0                                                                                                    |                      |
| milet us 99 0.21 Weret us 2240,0 Pater us 2200,0   Pater us 9000,0. 0.9 Weret us 2200,0 Pater us 2200,0   Pater us 91 0.4 Meret us 2200,0 Pater us 2200,0   Pater us 91 0.4 Meret us 2200,0 Pater us 2200,0   Pater us 91 0.4 Meret us 2200,0 Pater us 2200,0   Pater us 920,0 0 0.6 Bance Anotal Pregins Retruitation online   Pater us 220,0 0 0 Bance Anotal Pregins Retruitation online   Pater us 220,0 0 0 0.6   Bance Anotal Pregins Retruitation online 0 Anotal Pregins Retruitation online   Pater us 220,0 0 0 0.6   Bance Anotal Pregins Retruitation online 0 Anotal Pregins Retruitation online   Bance Anotal Pregins Retruitation online 0 Anotal Pregins Retruitation online   Bance Anotal Pregins Retruitation online 0 Anotal Pregins Retruitation online   Bance Anotal Pregins Retruitation online 0 Anotal Pregins Retruitation online   Bance Anotal Pregins Retruitation online 0 Anotal Pregins Retruitation online   Bance Anotal Retruitation online 0 0   Bance Anotal Retruitation online 0   Bance Anotal Retruitation online 0   Bance Anotal Retruitation online 0   Bance Anotal Retruitation online 0   Bance Anotal Retruitation online 0   Bance Anotal Retruitation online 0   Bance Columitation online 0 <                                                                                                    | Relef uls 99     D2.1     Interest uls 244A (1A)     Interest uls 244A (1A)       Relef uls 90/80A     D3     Interest uls 234D     Delay       Relef uls 91     D4     Interest uls 220(2)     assessee (n months)       Rebale uls 88     D5     Refund already issued in earlier orders     0     Delay       Net Tax Liability(B3-84-85-86-87-86)     0     D6     Balance Anourt Payable Refundable (D1-D2-<br>10-3)     0                                                                                                    |                      |
| Refer Uis 950A. 0 Pieter Uis 2300. Doi:   Refer Uis 950A. 0 0 Pieter Uis 2300. Doi:   Refer Uis 950A. 0 0 Pieter Uis 2200. Doi:   Refer Uis 950A. 0 0 Pieter Uis 2200. Doi:   Refer Uis 950A. 0 0 Pieter Uis 2200. Doi:   Refer Uis 250A. 0 0 Pieter Uis 2200. Doi:   Refer Uis 250A. 0 0 Pieter Uis 2200. Doi:   Refer Uis 250A. 0 0 Doi: Pieter Uis 2200. Doi:   Refer Uis 250A. 0 0 Doi: Pieter Uis 2200. Doi:   Refer Uis 250A. 0 Doi: Doi: Pieter Uis 2200. Doi:   Refer Uis 250A. 0 Doi: Doi: Pieter Uis 2200. Doi:   Refer Uis 250A. 0 Doi: Doi: Doi: Pieter Uis 2200.   Refer Uis 250A. 0 Doi: Doi: Doi: Pieter Uis 2200.   Refer Uis 250A. 0 Doi: Doi: Doi: Pieter Uis 2200.   Refer Uis 250A. 0 Doi: Doi: Doi: Pieter Uis 2200.   Refer Uis 250A. 0 Doi: Doi: Doi: Doi:   Refer Uis 250A. 0 Doi: Doi: Doi: Doi:   Refer Uis 250A. 0 Doi: Doi: Doi: Doi:   Refer Uis 250A. 0 Doi: Doi: Doi: Doi:   Refer Uis 250A. Doi:                                                                                                    | Relef uls 90/90A     D3     Herest uls 234D     Delay<br>assesse (n<br>morth)       Relef uls 91     D4     Interest uls 220(2)     assesse (n<br>morth)       Rebate uls 88     D5     Refund already issued in earlier orders     0     Date upto which in<br>morth)       Net Tax Liability(B3-84-B5-86-87-86)     0     Delay<br>Balance Amount Payable/Refundable (D1-D2-<br>2-1/103/04-105)     0     Amount Payable Marching                                                                                                    | (A)                  |
| Pater us 91 04 Pater us 220(2) months   Pater us 91 05 Refural desky issues in asker order: 0 Des stage with referst us 220(2) is and the stage issues in asker order:   Pater us 2304 05 Refural desky issues in asker order: 0 Des stage with referst us 220(2) is and the stage issues in asker order:   Pater us 2304 05 Refural desky issues in asker order: 0 Des stage with referst us 220(2) is and the stage issues in asker order:   Pater us 2304 05 Refural desky issues in asker order: 0 Des stage with referst us 220(2) is and the stage issues in asker order:   Pater us 2304 05 Refural desky issues in asker order: 0   Pater us 2304 05 Refural desky issues in asker order: 0   Pater us 2304 05 Refural desky issues in asker order: 0   Pater us 2304 05 Refural desky issues in asker order: 0   Pater us 2304 05 Refural desky issues in asker order: 0   Pater us 2304 06 10 10   Pater us 2304 06 10 10   Pater us 2304 06 10 10   Pater us 2304 06 10 10   Pater us 2304 06 10 10   Pater us 2304 06 10 10   Pater us 2304 06 10 10   Pater us 2304 06 06 10   Pater us 2304 06 06 06   Pater us 2304 06 06 06   <                                                                                                    | Relate uis 81     D4     Interest uis 220(2)     assesse (n<br>monthe)       Rebate uis 88     D5     Refund already issued in earlier orders     0     Date upto which in<br>monthe       Net Tax, Liability(B3-B4-B5-B6-B7-B6)     0     D6     Balance Amount Payable/Refundable (D1-D2-<br>D2 + 1/2)-(1/2)-(1/2)                                                                                                    |                      |
| Planta uk Ba 05 Planta desay issues in actior order: 0   Planta Liskelby 103-84-85 86-87-80) 0 0   Difference Liskelby 103-84-85 86-87-80) 0 0   Difference Liskelby 103-84-85 86-87-80 0 0   Difference Liskelby 103-84-85 86-87-80 0 0   Difference Liskelby 103-86-86-87-80 0 0   Difference Liskelby 103-86-86-87-80 0 0   Difference Liskelby 103-86-86-87-80 0 0   Difference Liskelby 103-86-86-87-80 0 0   Difference Liskelby 103-86-86-87-80 0 0                                                                                                    | Rebate uls 88     D5     Refund already issued in earlier orders     D     Date upto which is       Net Tax Liability(B3-84-85-86-87-86)     0     D6     Balance Amount Payable/Refundable (D1-D2-<br>D2.1+0/3+0/4+05)     0     Amount Payable with the payable with the payable with                                                                                                    |                      |
| Het far Luebt/03.04.05.09.07.000   Het far Luebt/03.04.05.09.07.000   Het far Luebt/03.04.05.09.07.000   Het far Luebt/03.04.05.09.07.000   Het far Luebt/03.04.05.09.07.000   Het far Luebt/03.04.05.09.07.000   Het far Luebt/03.04.05.09.07.000   Het far Luebt/03.04.05.09.07.000   Het far Luebt/03.04.05.09.07.000   Het far Luebt/03.04.05.09.07.000   Het far Luebt/03.04.05.09.07.000   Het far Luebt/03.04.05.09.07.000   Het far Luebt/03.04.07.000   Het far Luebt/05.00.07.000   Het far Luebt/05.00.07.000   Het far Luebt/05.000.07.000   Het far Luebt/05.000.07.0000   Het far L                                                                                                    | Net Tax: Liabitity(B3:84-85-86-87-86)         D6         Balance Amount Payable.Refundable (D1-D2-<br>D2:1+03+D4+D5)         Amount Payable un<br>D2:1+03+D4+D5)                                                                                                    | terest u/s 220(2) is |
| Present ub 234A D7 Returd already issued minnably paintic correct oper   Present ub 234B D8 Belance to be refunded through Returd Berker (26-07)   Present ub 234F Belance to be refunded through Returd Berker (26-07)   Present ub 234F Belance to be refunded through Returd Berker (26-07)   Present ub 234F Belance to be refunded through Returd Berker (26-07)   Present ub 234F Belance to be refunded through Returd Berker (26-07)   Present ub 234F Belance to be refunded through Returd Berker (26-07)   Present ub 234F Belance to be refunded through Returd Berker (26-07)   Present ub 234F Belance to be refunded through Returd Berker (26-07)   Present ub 234F Belance to be refunded through Returd Berker (26-07)   Present ub 234F Belance to be refunded through Returd Berker (26-07)   Present ub 234F Belance to be refunded through Returd Berker (26-07)   Present ub 234F Belance to be refunded through Returd Berker (26-07)   Berkert ub 234F Belance to be refunded through Returd Berker (26-07)   Berkert ub 234F Belance to be refunded through Returd Amount Remarks* Remarks(in Details)* Order Det** Refund Amount Remarks* Remarks(in Details)* Order Det** Refund Amount Remarks* Remarks(in Details)* Details (26-07)   Stated demarked refers of same PAM and AF   Berkert ub 234F   Berkert ub 234F   Berkert ub 234F   Berkert ub 234F   Berkert ub 234F   Berkert ub 234F   Berkert ub 234F   Berkert ub 234F   Berkert ub 234F   Berker                                                                                                    |                                                                                                    | •                    |
| Exterest us 2348 Dis Basinos to is refunded straight Rehard Barrier (Dis-DD) 0   2 24F Select Dis Dis Dis assasse (Dis-DD, 208-3) 0   2 24F Select Dis Dis Dis assasse (Dis-DD, 208-3) 0   0 rous Demand Adjusted Dis Dis Dis Dis   0 rous Demand Adjusted Dis Dis Dis Dis   0 rous Demand Adjusted Dis Dis Dis Dis   0 rous Demand Adjusted Dis Dis Dis Dis   0 rous Demand Adjusted Dis Dis Dis Dis   0 rous Demand Adjusted Dis Dis Dis Dis   0 rous Demand Adjusted Dis Dis Dis Dis   0 rous Demand Refund Annual Remarks '' Remarks (in Defails)'' Order Date '' Refund Status'' Refund Insult'' Barrier Annual'' Refund Annual''   0 rous Detaine Date Code Dis Dis Dis Dis   0 rous Detaine Date Code Dis Dis Dis Dis   0 rous Detaine Date Code Dis Dis Dis Dis   0 rous Detaine Date Code Dis Dis Dis Dis   0 rous Detaine Date Code Dis Dis Dis Dis   0 rous Detaine Date State Dis Dis Dis Dis   0 rous Detaine Date State Dis Dis Dis Dis   0 rous Detaine Date State Dis Dis Dis Dis   0 rous Date Date State Dis Dis                                                                                                    | 0 Interest uls 234A D7 Refund already issued manually against current order 0                                                                                                    |                      |
| thread up 244C         Dear 1 Algorithm         Dear 244 (2004)         Dear 244 (2004)                                                                                                    | Interest uis 2348 D6 Bolance to be refunded through Retund Banker (D6+D7) 0                                                                                                    |                      |
| 2 24F Seed D62 for 100 troop. Demark Adjustment ub 245   0 or cas Demand (BB-B10-611+B12-D13) 0 D63 TDS ub 195     Refund Details     0 or cas Demand (BB-B10-611+B12-D13) 0 D63 TDS ub 195     Refund Details     0 or cas Demand (BB-B10-611+B12-D13) 0 D63 TDS ub 195     Refund Details     Refund Details     Refund Details     Or der Demand Adjustment ub 245     Refund Status     Refund Status     Refund Status     Refund Status     Refund Status     Refund Status     Refund Status     Refund Status     Refund Status     Refund Status     Refund Status     Refund Status     Refund Status     Refund Status     Refund Status <td>2 Interest u/s 234C D8.1 To assessee(D8.D8.2.D8.3)</td> <td></td>                                                                                                    | 2 Interest u/s 234C D8.1 To assessee(D8.D8.2.D8.3)                                                                                                    |                      |
|                                                                                                    | 3 234F Select V D6.2 To ITD through Demand Adjusted Demand Adjusted                                                                                                    | t u/s 245            |
| Save     Refund Details     Cheque No   Detail Code   Bate Code   Name and Ref                                                                                                    | 4 Gross Demand(89+810+811+812+813) 0 D6.3 TDS u/s 195                                                                                                    |                      |
| Save                                                                                                    |                                                                                                    |                      |
| Refund Details   Cheque No   Cheque No   Dete Of der Date   Code   Manually*   Add Row   Refund Issue   Refund Issue   Refun                                                                                                    | Save                                                                                                    |                      |
| Refund Details     Cheque No   Cheque No   Date: Order Date   Code   Manualy*      Refund Status Refund Status Refund S                                                                                                    |                                                                                                    |                      |
| Cheque No Cheque No Ch                                                                                                    | Refund Details                                                                                                    |                      |
| Select demands i aisied in eartier orders of same PAN and AY     Select demands i aisied in eartier orders of same PAN and AY     Image: Image: Ima                                                                                                    | Cheque No Cheque IFSC Code/MICR Account Account Type ECS/PAPER ' Refund Amount Remarks ' Remarks(in Details) ' Order Date ' Refund St                                                                                                    | atus Refund Issu     |
| Select demands t aised in earlier orders of same PAN and AY     DIN Section Order Date DemandRefund Amount   on for uploading the order manualy*   Refund Approval Details (To be filled only if User added Manual row for refund)   Refund Approval Details (To be filled only if User added Manual row for refund)   Reference Number Date Of Approval   Remark:   coving Authority Select   Select details (To be filled only if User added Manual row for refund)   Reference Aumber Date Of Approval   Remark:   coving Authority Select   Select details (To be filled only if User added Manual row for refund)   Reference Aumber Date Of Approval   Remark:   coving Authority Select   Select details (To be filled only if User added Manual row for refund)   Reference Aumber Date Of Approval   Remark:   Coving Authority Select   Select details (To be filled only if User added Manual row for refund)   Select details (To be filled only if User added Manual row for refund)   Reference Aumber Details (To be filled only if User added Manual row for refund)   Select details (To be filled only if User added Manual row for refund)   Select details (To be filled only if User added Manual row for refund)   Select details (To be filled only if User added Manual row for refund)   Select details (To be filled only if User added Manual row for refund) Select details (To be filled only if User added Manual row for refund)   Select details (To be filled only if User added M                                                                                                    |                                                                                                    | dd Row Delete R      |
| DN Section Order Date Demand Refund Amount                                                                                                    | Select demands raised in earlier orders of same PAN and AY                                                                                                    |                      |
| eeon for uploading the order manualy*   Refund Approval Details (To be filled only if User added Manual row for refund)   Reference Number   Date Of Approval   roving Authority   Select     Opmand Adjustment Us 245     and Adjusted By Whom   ect     Save     Attachment   Bank Details Enter GIR                                                                                                    | DIN Section Order Date Demand/Refund Amo                                                                                                    | unt.                 |
| Refund Approval Details (To be filled only if User added Manual row for refund)   Reference Number     Date Of Approval     Date Of Approval     Remark::     Compand Adjustment U/s 245     Demand Adjustment U/s 245     Save     Attachment   Bank Details Enter GIR                                                                                                    | seen for unloading the order exerually. <sup>4</sup>                                                                                                    |                      |
| Refund Approval Details (To be filled only if User added Manual row for refund) Reference Namber  Roing Authority Select  Roing Authority Select Roing Authority Select  Roing Authority Select Roing Authority Select Roing Authority Select                                                                                                    |                                                                                                    |                      |
| Reference Number Date Of Approval Remarks roving Authority Select  roving Authority Select  roving Authority  Select  roving Authority  roving Authority  Select  roving Authority  roving Authority  roving                                                                                                    | Refund Approval Details (To be filled only if User added Manual row for refund)                                                                                                    |                      |
| roving Authority Select                                                                                                    | Reterence Number Date Of Approval Remarks                                                                                                    |                      |
| Koving Authority Select     Demand Adjustment uis 245     and Adjusted By Whon     ect     Save     Attachment   Enter GIR                                                                                                    |                                                                                                    |                      |
| Demaind Adjustment uis 245<br>and Adjusted By Whom<br>set<br>Save Out Say Attachment Bank Details Enter GIR                                                                                                    | proving Authority Select •                                                                                                    |                      |
| Adjusted By Whom<br>Ket   Save  Attachment Bank Details Enter GIR                                                                                                    | Demand Adjustment u/s 245                                                                                                    |                      |
| Save Dite Tape Attachment Bank Details Enter GIR                                                                                                    | nand Adjusted By Whom                                                                                                    |                      |
| Save One Capacity and Attachment Bank Details Enter GIR                                                                                                    | ied •                                                                                                    |                      |
|                                                                                                    | Save Vie Eng Commits Line Attachment Bank Details Enter GIR                                                                                                    |                      |

g) Order Copy button will be enabled after details are saved successfully. Click on **Order Copy.** 

|      |                                  | Ax Boundary Anno<br>Worklist<br>nent Home Pag<br>3: Record(s) | MIS Reports                                                                    | l Help<br>Orders Mar<br>S In ca<br>V | I FAQs<br>nual Order Upload Up<br>se Send Email is selected     | load Order Copy<br>, Email delivery sta | X)<br>tus will be available t | he next day under | View/Enter Dispatch | Detail and Case H           | istory/Notings Histo | ry > Sent Email.<br>Return To Workitem |
|------|----------------------------------|---------------------------------------------------------------|--------------------------------------------------------------------------------|--------------------------------------|-----------------------------------------------------------------|-----------------------------------------|-------------------------------|-------------------|---------------------|-----------------------------|----------------------|----------------------------------------|
| PAN  | he email<br>You wisi<br>ad Email | will be sent from t<br>in to adit your offic<br>AAE<br>O To B | he designation email addre<br>19 details, click here<br>19 CF6064H<br>Email Id | ss.<br>Name                          | -                                                               | FULLERTON INDIA H                       | OME FINANCE COMPANY           | LIMITED           |                     | View/Edit Comm              | unication Details    |                                        |
| S.No | achmen                           | ts (Allowed File<br>Category                                  | Types : jpg.png.jpeg.do<br>Date of Issue *                                     | c,docx.pdf,xls,xl<br>File No. *      | Sx,zip,rar, Maximum File Si<br>Doc, Identification<br>No. (DIN) | ze : 50MB)<br>Description               | File *                        | Date of Dispatch  | Uploaded By(Emp     | Uploaded<br>By/Designation) | Date of Upload       | Link with                              |
| +    | ú                                | Order •                                                       | 01/11/2023                                                                     | F_011                                | ITBA/ITRM/143(1)/20<br>23-<br>24/1000473672(1)                  |                                         | No Attachment                 |                   | U1 49025            | of the condition of the     | 10/11/2023           | Link                                   |
|      |                                  |                                                               |                                                                                |                                      | Sa                                                              | ve & Generate DIN                       | Save G                        | enerate           |                     |                             | Add Ro               | Delete Row                             |

- h) Enter Date of Issue, File No. and click on Save & Generate DIN.
- i) Enter **Description**, upload the order copy in **File** column and enter **Date of Dispatch** and **Save**.
- j) Click on **Generate**. Success message will be displayed on screen. Navigate back to Manual order Upload screen.
- k) Upload Order button will be enabled on screen. Click on **Upload Order**. Success message will be displayed

| INCOME TAX BULINE APPLICATION                                | A A+                                                                    |                                         |                     |                 | Welcome SATISH GRO    | OVER , WARD 15(3) | 1), MUMBAI , AO 🛓 | east ITBA Hom               |
|--------------------------------------------------------------|-------------------------------------------------------------------------|-----------------------------------------|---------------------|-----------------|-----------------------|-------------------|-------------------|-----------------------------|
| Menu I IWorklist I M                                         | IS Reports   Help                                                       | FAOs                                    |                     |                 |                       |                   |                   |                             |
| Assessment Home Page                                         | of Manual Orders Manua                                                  | Order Upload 🗴 Upl                      | oad Order Copy      |                 |                       |                   |                   |                             |
|                                                              |                                                                         |                                         | 8                   |                 |                       |                   |                   |                             |
| Creque vo Creque<br>Date/Order                               | Dioaded successfully. Deta<br>insc couemicn Accourt<br>Date Code Number | ils will be shared with<br>Account type | CPC-ITR<br>Refund A | mount Remarks * | Remarks(in Details) * | Order Date *      | Refund Status     | Refund Issued<br>Manually * |
|                                                              |                                                                         |                                         |                     |                 |                       |                   |                   | a la tra                    |
| <ul> <li>Select demands raised in earlier orde</li> </ul>    | ers of same PAN and AY                                                  |                                         |                     |                 |                       |                   |                   |                             |
| DIN                                                          | S                                                                       | ection                                  |                     | Order Date      |                       | Demand            | Refund Amount     |                             |
| Reason for uploading the order manually *                    | sample                                                                  |                                         | 6                   |                 |                       |                   |                   |                             |
| <ul> <li>Refund Approval Details (To be filled or</li> </ul> | nly if User added Manual row fo                                         | refund)                                 |                     |                 |                       |                   |                   |                             |
| Fie Reference Number                                         |                                                                         | Date Of Approval                        |                     |                 | Remarks               |                   |                   |                             |
| Approving Authority Select                                   | ×                                                                       |                                         |                     |                 |                       |                   |                   | *                           |
| <ul> <li>Demand Adjustment u/s 245</li> </ul>                |                                                                         |                                         |                     |                 |                       |                   |                   |                             |
| Demand Adjusted By Whom<br>Select                            |                                                                         |                                         |                     |                 |                       |                   |                   |                             |
| Save Orden Report Upload                                     | Demand Notice details Atta                                              | chment Bank Details                     |                     |                 |                       |                   |                   |                             |

**2. Cases of A.Y.s. 2016-17 & 2017-18 :** For the A.Yrs. 2016-17 & 2017-18 the eligible ITRs are required to be processed at ITBA as per process described in ITBA Processing Instructions issued so far. The AOs are required to enter or modify the data and send the return to CPC-ITR for final computation and issuance of refund. Steps are mentioned below:

#### a). Navigate to ITR Processing module

|                                      | A A A+                                                                                                    |                                                                                                    | Welcome SATISH GROVER,                                                                                          | WARD 15(3)(1), MUMBAI , AO Legeut TTBA Home                                                                                   |
|--------------------------------------|----------------------------------------------------------------------------------------------------|----------------------------------------------------------------------------------------------------|----------------------------------------------------------------------------------------------------|----------------------------------------------------------------------------------------------------|
| Menu   :=Worklist                    | MIS Reports   Help   FAQs                                                                                                    |                                                                                                    |                                                                                                    |                                                                                                    |
| ITR Home Page ×                      |                                                                                                    |                                                                                                    |                                                                                                    |                                                                                                    |
| ITR Home Page                        |                                                                                                    |                                                                                                    |                                                                                                    |                                                                                                    |
| Quick Links                          | Introduction to ITR Processing                                                                                                    |                                                                                                    |                                                                                                    |                                                                                                    |
| Return Receipt Register<br>Dashboard | The Income Tax Return (TR) Processing module in<br>computation which will be done at CPC-ITR for the<br>2015-18 and earlier years would continue to be pr                                                                                                    | ITBA facilitates entry of income tax returns filed by as<br>se returns. After determining the demand/retund, an in<br>ocessed in ITD. For details, refer ITBA Instruction. | sessee in paper format. It includes income computatio<br>imation uts 143(1) is generated. Processing in ITBA is | n, tax matching and calculation of tax and interest and refund<br>available for ITR filed for AY 2016-17 privards, ITR for AY |
| Return Pending for Digitization      | Functionality for ITR processing will be implemente                                                                                                    | d in phased manner. Following are the processes prov                                                                                                    | ided in first phase:                                                                                            |                                                                                                    |
|                                      | Digitization of Paper Redunt     Entry in Return Receipt Register of Paper     Returns Available from AV 2016-17     onwards     Proceed for Data Entry of Paper Returns     Identification of Return as     valid/mviaidDetective     Submit the Return for Computation to CPC-     ITR | Processing of Returning Country     Processing of Return and Generation of<br>Infinited us 413(1) by CPC-ITR     View of Irbination us 143(1) in ITBA                      | Activity Based Report     Deshboard                                                                             |                                                                                                    |

b). Click on Return Receipt Register link under Quick Links

| INCOME TAR BUSINESS AN              | A A A+                                     |                       |                     |                          | Welcome SATISH GROVER   | , WARD 15(3)(1), MUMBAI  | , AO Logout | ITBA Home |
|-------------------------------------|--------------------------------------------|-----------------------|---------------------|--------------------------|-------------------------|--------------------------|-------------|-----------|
| Menu   EWorklist                    | MIS Reports   Help                         | I FAQs                |                     |                          |                         |                          |             |           |
| ITR Home Page                       | Return Receipt Register 😒                  |                       |                     |                          |                         |                          |             |           |
| Return Receipt Regi                 | ister                                      |                       |                     |                          |                         |                          |             |           |
| New RRR Entry                       | ew RRR Entries                             |                       |                     |                          |                         |                          |             |           |
| <ul> <li>Search Criteria</li> </ul> |                                            |                       |                     |                          |                         |                          |             |           |
| PAN                                 | F.M/PS0257M                                | AY *                  | 2017                | - 18                     | Date of Filing          | From Date                | To Date     |           |
| Advance Search                      |                                            |                       |                     |                          |                         |                          |             |           |
|                                     |                                            |                       | Search              | Reset                    |                         |                          |             |           |
| 🚯 i. Click on any row to proc       | eed                                        |                       |                     |                          | Ho                      | on Jurisdictional Return | Def         | fective   |
| 1. Click on PAN to view PA          | N details                                  |                       |                     |                          | Ve                      | alid                     | De          | leted     |
| iii. To corract DDD antru fo        | r ITP received from ASK click on Delete    | PDP Entry             |                     |                          | In                      | ualid                    | _           |           |
| DOD Details                         | THE received in this wash, click on overse | ROOK ETHU 9.          |                     |                          |                         | zanu                     |             |           |
| S.No PAN                            | Name                                       | RY                    | Acknowledgement No. | Date of Filing Form Type | Section Original Revise | ed Processing Status     | Total Inco  | me A      |
| 1 FJMPS0257M                        | SHYAMLAL                                   | 2017-18               | 754802100060417     | 06/04/2017 ITR-2         | w/s 139(1) Condoned     | Pending for Data Entry   |             | 285650    |
|                                     |                                            |                       |                     |                          |                         |                          |             |           |
| 4                                   |                                            |                       |                     |                          |                         |                          |             |           |
| 4                                   |                                            | Download Intimation u | e 442(4) Delete DDD | Paters Minus Descended   |                         |                          |             |           |

- c). Click on View RRR Entries tab. Enter PAN and AY and click on Search.
- d). Select the record and click on View/Proceed to Data Entry button

| ITBA~ITR                                                                | A A +                                      |                                                                         |                                      |                         | Welcome SATISH GROVER, WARD              | 15(3)(1), MUMBAI , AO Legoui   | ITBA Hom        |
|-------------------------------------------------------------------------|--------------------------------------------|-------------------------------------------------------------------------|--------------------------------------|-------------------------|------------------------------------------|--------------------------------|-----------------|
| Menu I 🗄 Worklist                                                       | MIS Reports   Help                         | FAOs                                                                    |                                      |                         |                                          |                                |                 |
| ITR Home Page                                                           | urn Receipt Register 🛞                     |                                                                         |                                      |                         |                                          |                                |                 |
| Return Receipt Registe                                                  | er >> Enter Return Details                 |                                                                         |                                      |                         |                                          | Fields marked with asterisk (* | ) are mandatory |
|                                                                         |                                            |                                                                         |                                      |                         |                                          |                                | Return to RRF   |
| Click on each row to view th                                            | ne details                                 |                                                                         |                                      |                         |                                          |                                |                 |
| Please save the data before                                             | moving to another tab, else unsaved data   | will be lost                                                            |                                      |                         |                                          |                                |                 |
| Click on arrow to expand/co                                             | llapse the Panels                          |                                                                         |                                      |                         |                                          |                                |                 |
| Schedules                                                               |                                            |                                                                         |                                      |                         |                                          |                                |                 |
|                                                                         |                                            |                                                                         |                                      |                         |                                          |                                |                 |
| Part A - General Details                                                | Total Income Tax on Total in               | come                                                                    |                                      |                         |                                          |                                |                 |
| PAN                                                                     | FJAAPS0257M                                | Name                                                                    | SHYAMLAL                             |                         | AY                                       | 2017-18                        |                 |
| Form Type                                                               | ITR-2                                      | Type of Return                                                          | Non Digitally Signed                 |                         | Processing Status                        | Pending for Data Entry         |                 |
| 🖛 AO Details                                                            |                                            |                                                                         |                                      |                         |                                          |                                |                 |
| A0 Code                                                                 | BPL-W-31-1                                 | AO Name                                                                 | WARD 15(3)(1), M                     | IMBAI                   |                                          |                                |                 |
| <ul> <li>Assessee Details</li> </ul>                                    |                                            |                                                                         |                                      |                         |                                          |                                |                 |
| PAN                                                                     | FJMPS0257M                                 | Status "                                                                | Individual                           | •                       | AY                                       | 2017 - 18                      |                 |
| Name as per PAN :                                                       |                                            |                                                                         |                                      |                         |                                          |                                |                 |
| First Name                                                              |                                            | Middle Name                                                             |                                      |                         | Last Name                                | SHYAMLAL                       |                 |
| Name as per Return                                                      | Copy Name as per PAN                       |                                                                         |                                      |                         |                                          |                                |                 |
| First Name                                                              |                                            | Middle Name                                                             |                                      |                         | Last Name                                | SHYAMLAL                       |                 |
| Residential Status *                                                    | Resident                                   | Sex*                                                                    | Male                                 | Ŧ                       | Date of<br>Birth#ormation/Incorporation  |                                | 01/01/1955      |
| <ul> <li>Basic Return Details</li> </ul>                                |                                            |                                                                         |                                      |                         |                                          |                                |                 |
| Acknowledgement Number                                                  | 754802100060417                            | Receipt Year                                                            | 2017 - 18                            |                         | OriginalRevised                          | Original Revised               |                 |
| Filing Type                                                             | Original 👻                                 | Return Filed                                                            | In Time                              | Ŧ                       | Employer Category *                      | Govt ¥                         |                 |
| Date of Filing                                                          | 06/04/2011                                 |                                                                         |                                      |                         |                                          |                                |                 |
| Acknowledgement No. of Original                                         |                                            | Date of Filing of Original Return                                       |                                      |                         | Form Type                                | ITR-2 *                        |                 |
| Return<br>Condonation applied u/s (Select                               | 2 119(2)(a) = 119(2)(b)                    | 119(2)(c) NA                                                            | The Automation                       | A 1. D 1 1.             |                                          |                                |                 |
| as applicable)                                                          |                                            | Return Filed u/s *                                                      | Uniter Condonation                   | Torder Details          | DDD No.                                  | 20134/014/004/7#000001         |                 |
| Day Data of Films of Data and                                           |                                            |                                                                         | volumentary on or bein               | re me due date driver + | NOC NO.                                  | BPBH3112017120002              |                 |
| Due Date of Filing of Return *                                          | 05/08/2017                                 |                                                                         |                                      |                         |                                          |                                |                 |
| Notice No. u/s 139(9)                                                   |                                            | Notice u/s 139(3)/142(1)/148/153A/<br>such notice, or u/s 92CD enter de | 153C enter date of<br>ate of advance |                         |                                          |                                |                 |
|                                                                         |                                            | Return Signed by Assessee *                                             | Ves No                               |                         | Return Type                              | Valid                          | Reasons         |
| PFA Reason                                                              | Whether PFA rules to<br>be skipped by CPC? | Receiving Mode                                                          | EFILED                               |                         | Reason for changing Return Type to Valid |                                |                 |
|                                                                         |                                            |                                                                         |                                      |                         |                                          |                                | 10              |
| Reason for Marking Invalid                                              | Select *                                   | Other Reason                                                            |                                      |                         |                                          |                                |                 |
|                                                                         |                                            |                                                                         |                                      | 4.                      |                                          |                                |                 |
| Whether any transaction has been                                        | in the second                              |                                                                         |                                      |                         |                                          |                                |                 |
| made with a person located in a<br>jurisdiction notified u/s 94A of the | ND Y                                       | Andrear Number                                                          |                                      | 283556640702            |                                          |                                |                 |
| Act?*<br>Aadhaar Enrolment Id                                           |                                            | Do you want to claim the benefit                                        | Select                               | *                       | Reason For Transfer                      |                                |                 |

E). Click on Enter Condonation Order Details button

Note : The Condonation Order details entered by PCIT while enabling processing of return will be visible to AO in read-only mode.

| A A A+                           |                                                                                                    |                                                                                                    | Welcome SATISH GROVER, WA                                                                                                    | RD 15(3)(1), MUMBAI , AO Logous ITBA Home                                                                                                    |
|----------------------------------|----------------------------------------------------------------------------------------------------|----------------------------------------------------------------------------------------------------|----------------------------------------------------------------------------------------------------|----------------------------------------------------------------------------------------------------|
| MIS Reports   Help               | FAQs                                                                                                    |                                                                                                    |                                                                                                    |                                                                                                    |
| urn Receipt Register 🔹 Enter Con | donation Order Details 🛞                                                                                                    |                                                                                                    |                                                                                                    | •                                                                                                    |
| n Order                          |                                                                                                    |                                                                                                    |                                                                                                    |                                                                                                    |
| 119(2)(a) ¥                      | PAN *                                                                                                    | FJMPS0257M                                                                                                    | AY *                                                                                                    | 2017 - 18                                                                                                    |
| SHYAMLAL                         | AO Details                                                                                                    | WARD 15(3)(1), MUMBAI                                                                                                    | Acknowledgement Number                                                                                                    | 754802100060417                                                                                                    |
| 06/04/2017                       |                                                                                                    |                                                                                                    |                                                                                                    |                                                                                                    |
|                                  |                                                                                                    |                                                                                                    |                                                                                                    |                                                                                                    |
| PCCIT/CCIT: *                    | Decision *                                                                                                    | Granted T                                                                                                    | Order No. *                                                                                                    | 1234                                                                                                    |
| 02/10/2023                       |                                                                                                    |                                                                                                    |                                                                                                    |                                                                                                    |
|                                  |                                                                                                    |                                                                                                    |                                                                                                    |                                                                                                    |
| Person Covered                   | Category                                                                                                    | Applicable For                                                                                                    | State/Jurisdiction Old Due                                                                                                    | Date New Due Date                                                                                                    |
|                                  |                                                                                                    |                                                                                                    |                                                                                                    | and a second second                                                                                                    |
|                                  |                                                                                                    |                                                                                                    |                                                                                                    |                                                                                                    |
|                                  |                                                                                                    |                                                                                                    |                                                                                                    |                                                                                                    |
|                                  | Annoy A A*<br>Annoy I Holp I<br>MIS Reports I Holp I<br>unn Receipt Register Enter Com<br>n Order<br>119(2Xo) *<br>ShYAMLAL<br>06:04:2017<br>PCCIT/CCIT *<br>027/02/0223<br>Person Covered | Annoy A A *  Annoy A A *  Annoy A A *  Annoy A A *  Annoy A A *  Annoy A A *  Anno A A *  Anno A A A *  Anno A A *  Anno A A A *  Anno A A A *  Anno A A A *  Anno A A A *  Anno A A A *  Anno A A A *  Anno A A A *  Anno A A A *  Anno A A A *  Anno A A A A *  Anno A A A *  Anno A A A *  Anno A A A *  Anno A A A *  Anno A A A A *  Anno A A A A *  Anno A A A *  Anno A A A A *  Anno A A A A *  Anno A A A *  Anno A A A *  Anno A A A A A A A A A A A A A A A A A A | Annoy A A A*<br>MIS Reports 1 Help FAQs<br>um Receipt Register Fitter Condonation Order Details C<br>n Order<br>119(2)(a) • PAN * FJAPS0257M<br>ShivAMLAL AO Detaile WARD 15(3)(1), MUMBAI<br>06:042017<br>PCCITACOT • Decision * Oracted •<br>027602023<br>Person Covered Category Applicable For | Anong A A A Welcome SATISH GROVER, WA<br>Anong A A A Welcome SATISH GROVER, WA<br>I MIS Reports I Help I FAOs<br>UNR Receipt Register Enter Condonation Order Details A<br>n Order<br>119(2Xo) • PAN* PAN* PAN#S0257M AV*<br>SHYAMLAL AO Details WARD 15(3)(1), MUMEAI Acknowledgement Humber<br>06:042017<br>PCCIT/CCIT • Decision * Oracted • Order No.*<br>027/02023<br>Person Covered Category Applicable For State/Jurisdiction Old Due |

f). Navigate back to **Return Receipt Register** screen and click on **Submit for Computation**. The case will be submitted for computation to CPC.

| <ul> <li>Address Details</li> </ul>                |                         |                         |                                    |                                        |             |                      |                                    |                        |
|----------------------------------------------------|-------------------------|-------------------------|------------------------------------|----------------------------------------|-------------|----------------------|------------------------------------|------------------------|
| 🚯 To select the address from                       | database, click onucre  | ss Details.             |                                    |                                        |             |                      |                                    |                        |
| Flat/Door/Block No. *                              | 00                      |                         | Name of Premise/Building/ Vill     | lage                                   | Road        | d/Street/Post Office |                                    |                        |
| AreaLocality*                                      | WARD NO. 09             |                         | Town/City/District *               | SHEOPUR                                | State       | e.*                  | Madhya Pradesh                     |                        |
| Pincode *                                          |                         | 476337                  | Country *                          | 91-India                               | * Mob       | ile No. 1 *          |                                    | 9165154624             |
| No Zip Code?                                       | Select                  | Ť                       | Zip Code                           |                                        | Mobil       | le No. 2             |                                    |                        |
| Std/SD Code - Residential/Office                   |                         |                         | Email Address-1 (Self)             | NIKHILGUPTASK969@GMAIL.COM             | Ema         | il Address-2         |                                    |                        |
| Other Return Details                               |                         |                         |                                    |                                        |             |                      |                                    |                        |
| Whether Person governed by Po                      | ortuguese Civil Code u  | nder Section 5A? *      | Ye                                 | s 🖻 No                                 |             |                      |                                    |                        |
| Whether this return is being file<br>information * | d by a representative   | assessee? If yes, plea  | se furnish following Ye            | s = No                                 |             |                      |                                    |                        |
| (i) Name of the representative                     |                         |                         |                                    |                                        |             |                      |                                    |                        |
| (ii)Capacity of representative                     |                         | Select                  |                                    | *                                      |             |                      |                                    |                        |
| (ii) Address of the representation                 | ne -                    |                         |                                    |                                        |             |                      |                                    |                        |
| (iii) PAN of the representative                    |                         |                         |                                    |                                        |             |                      |                                    |                        |
| Attachments (Allowed File T)                       | ypes : jpg.png.jpeg.do  | c,docx,pdf,xls,xlsx,zip | , rar. Maximum File Size : 5MB) [C | lick Upload button to save the Attachm | ent]        |                      |                                    |                        |
| Category *                                         |                         | File *                  | Di                                 | escription *                           | Last Upda   | ted By               | Last Updated Date                  | 8                      |
|                                                    |                         |                         |                                    |                                        |             |                      | 1000                               | -                      |
| Mention other Section Code                         | in which liable to furr | ish a report and the D  | ate of Furnishing the Report       |                                        |             |                      |                                    |                        |
| Section Code *                                     |                         |                         |                                    | Date *                                 |             |                      |                                    |                        |
|                                                    |                         | -                       |                                    |                                        |             |                      |                                    |                        |
|                                                    |                         | Save                    | Submit for Computation Re          | turn Summary Return to RRR             | 11-12-12/12 | 1000                 |                                    |                        |
| View Details                                       |                         |                         |                                    |                                        |             |                      |                                    |                        |
| View PAN Details                                   |                         |                         |                                    |                                        |             |                      |                                    |                        |
| @ 2018-2019 Income Tax Department,                 | Government of India     |                         |                                    |                                        |             |                      | Powered By                         | TATA Consultancy Servi |
| All rughts reserved                                |                         |                         |                                    |                                        |             | Best View            | red in 1,565 x 768 Resolution with | Google Chrome (version |

Details of cases referred by PCIT/CIT to DGIT (Systems) will be visible in the read-only mode to AO in "ITBA→ITR Processing→ Enablement u/s 119 > Condonation – View Details" screen. This screen will be accessible to AO and Range also. User may Search the record by entering PAN, AY and Status. Status will get updated as per actions of AO.

# User: AO

# Navigation: ITBA→ITR Processing→ Enablement u/s 119 > Condonation – View Details

| Manuter   12 W                                                                   | ortelist                                                                                                    | IS Denvits I Hel                                                               | n I FAOs                                                                               |                                                                                                    |                                                                                         |                                                                                  |                                                                                                    |                                                  |                                                                  |
|----------------------------------------------------------------------------------|----------------------------------------------------------------------------------------------------|--------------------------------------------------------------------------------|----------------------------------------------------------------------------------------|----------------------------------------------------------------------------------------------------|-----------------------------------------------------------------------------------------|----------------------------------------------------------------------------------|----------------------------------------------------------------------------------------------------|--------------------------------------------------|------------------------------------------------------------------|
| s View/Enter Dispatch I                                                          | Details                                                                                                    | 1 - View Details                                                               | P I I I I I I I I I I I I I I I I I I I                                                |                                                                                                    |                                                                                         |                                                                                  |                                                                                                    |                                                  |                                                                  |
| a Return Receipt Regis                                                           | ter                                                                                                    |                                                                                |                                                                                        |                                                                                                    |                                                                                         |                                                                                  |                                                                                                    |                                                  |                                                                  |
| a List of Non filers/Stop                                                        | filers                                                                                                    | Introduction to IT                                                             | 'R Processing                                                                          |                                                                                                    |                                                                                         |                                                                                  |                                                                                                    |                                                  |                                                                  |
| a List Of Notices, Order<br>s View/Download Notic                                | rs and Letters<br>e/Letter/Order                                                                                                    | The Income Tax R<br>refund computation<br>for AY 2015-16 and                   | eturn (ITR) Processing mo<br>n which will be done at CP<br>d earlier years would conti | dule in ITBA facilitates entry of<br>C-ITR for these returns. After de<br>nue to be processed in ITD. For | income tax returns filed by<br>etermining the demand/ret<br>details refer ITEA Instruct | y assessee in paper format. It is<br>fund, an intimation u/s 143(1) is<br>ction. | ncludes income computation,<br>sigenerated. Processing in ITI                                                                                                    | tax matching and calc<br>BA is available for ITR | ulation of tax and interest and<br>filed for AY 2016-17 onwards. |
| a Enablement u/s 119<br>cours Periors for Digitiza                               | 4 NOI                                                                                                    | e Condonation - View                                                           | Details                                                                                | mented in phased manner. Foli                                                                             | owing are the processes p                                                               | provided in first phase                                                          |                                                                                                    |                                                  |                                                                  |
|                                                                                  |                                                                                                    |                                                                                |                                                                                        |                                                                                                    |                                                                                         |                                                                                  |                                                                                                    |                                                  |                                                                  |
|                                                                                  | TR<br>EEE APPLICATION<br>orklist                                                                                                    | Digitization of F<br>A- A A<br>IIS Reports -   Hel                             | Paper Return<br>*<br>p ( FAQs -                                                        | Processing of Ref                                                                                         | turn by CPC-ITR                                                                         | MIS and Dashboard                                                                | d<br>ne SATISH GROVER, WA                                                                                                    | RD 15(3)(1), MUMBAI                              | , AO Loosid TTBA Hon                                             |
| MEDIA - I<br>NICOME TAX BURNI<br>MEDIA I I W<br>I ITR Home Page<br>/iew Condonat | TR<br>orklist Condonation<br>Condonation                                                                                                    | Digitization of F<br>A- A A<br>IIS Reports   Hel<br>on - View Details >        | Paper Return<br>*<br>p   FAQs                                                          | Processing of Ref                                                                                         | turn by CPC-ITR                                                                         | MIS and Dashboan                                                                 | d<br>ne Satish Grover, Wa                                                                                                    | RD 15(3)(1), MUMBAI                              | , AO Lessa ITBA Hon                                              |
| Mereu I EW<br>Mereu I EW<br>I TR Home Page<br>View Condonati                     | Condonatie<br>ion Defails<br>ACHPA01150                                                                                                    | Digitization of F<br>A- A A<br>IIS Reports   Hel<br>on - View Details ><br>AY  | Paper Return<br>+<br>p   FAQs<br>2016                                                  | Processing of Ref                                                                                         | turn by CPC-ITR                                                                         | MIS and Dashboard Welcon Status                                                  | d<br>Select V<br>Select Pending with Data Entry<br>Pending with Data Entry<br>Pending with Data Entry                                                                                                    | RD 15(3)(1), MUMBAI                              | , AO Leeod TEXAtion                                              |
| Microw Tax Burner<br>Microw I EW<br>I TR Home Page<br>Tew Condonati<br>AN        | TR<br>condist i i<br>Condonate<br>ion Details<br>ACHPA0115D<br>ve Approval Det                                                                                                    | Digitization of F<br>A- A A<br>US Reports   Hel<br>on - View Details ×<br>AY   | Paper Return<br>•<br>p   FAQs<br>2016                                                  | Processing of Ref                                                                                         | turn by CPC-ITR                                                                         | MIS and Dashboarn<br>Welcon<br>Status                                            | d<br>Select<br>Pending with Data Entry<br>Pending with Data Entry<br>Pending with Data<br>Pending with Data                                                                                                    | RD 15(3)(1), MUMBAI                              | , AO Legal ITEA Hon                                              |
| Macour Tax Blumen<br>Macour Tax Blumen<br>I TR Home Page<br>Tew Condonati<br>AN  | Condonatie<br>Condonatie<br>Condonatie | Digitization of F<br>A- A A<br>IIS Reports   Hel<br>on - View Details ×)<br>AY | Paper Return<br>•<br>p   FAQs<br>2016                                                  | Processing of Ref                                                                                         | Reset                                                                                   | MIS and Dashboard<br>Welcon<br>Status<br>Acknowledgement ND                      | d<br>Select<br>Pending with Data Entry<br>Pending with Data Entry<br>Pending with Pending with Pendi | RD 15(3)(1), MUMBAI                              | , AO Lesse ITEA Hon                                              |

#### F. No.225/132/2023/ITA-II **Government of India Ministry of Finance Department of Revenue Central Board of Direct Taxes** \*\*\*\*\*

North Block, the 16th October, 2023

# Order under section 119 of the Income-tax Act, 1961

Subject: Processing of returns with refund claims under section 143(1) of the Income-tax Act, 1961 beyond the prescribed time limits in non-scrutiny cases-regd.

Central Board of Direct Taxes (Board) vide its order under section 119 of the Income-tax Act, 1961 (Act) dated 05.07.2021 and 30.09.2021 on the captioned subject relaxed the timeframe prescribed in second proviso to sub-section (1) of Section 143 of the Act. It was directed that all validly filed returns up to Assessment Year 2017-18 with refund claims, which could not be processed under sub-section (1) of the Section 143 of the Act and which had become time-barred, should be processed by 30.11.2021, subject to the conditions/ exceptions specified therein.

The matter has been re-considered by Board in view of pending taxpayer grievances 2. related to issue of refund. To mitigate the genuine hardship being faced by the taxpayers on this issue, Board, by virtue of its power under section 119 of the Act and in partial modification of its earlier order under section 119 of the Act dated 05.07.2021 and 30.09.2021, supra, hereby further extends the time frame mentioned in the para no. 2 of the order dated 30.09.2021 till 31.01.2024 in respect of returns of income validly filed electronically. All other contents of the said order u/s 119 of the Act dated 05.07.2021 will remain unchanged.

This may be brought to the notice of all for necessary compliance. 3.

aprakash.T) Under Secretary, (ITA-II), CBDT

#### Copy for information to:

i. Chairman (CBDT) and all Members of CBDT

ii. All Pr. CCsIT/DsGIT

iii. DGIT(Systems), Delhi

iv. DGIT(Systems), Bengaluru with request for further necessary action in the matter v. ADG(Systems)-4 with request for uploading on department's official website

vi. JCIT, Database Cell for uploading on IRS Officers website vii. Guard file

> (Dr.Castro Jayaprakash.T) Under Secretary, (ITA-II), CBDT

F. No. 225/98/2020 - ITA-II Government of India Ministry of Finance Department of Revenue Central Board of Direct Taxes

> Room No. 245A, ITA-II division New Delhi, the 30<sup>th</sup> September 2021.

#### Order under Section 119 of the Income-tax Act, 1961

Subject: Processing of returns with refund claims under section 143(1) of the Income-tax Act 1961 beyond the prescribed time limits in non-scrutiny cases - reg

Central Board of Direct Taxes (Board) vide its order under section 119 of the Income-tax Act, 1961 (Act) dated 05.07.2021 on the captioned subject relaxed the time-frame prescribed in second proviso to sub-section (1) of Section 143 of the Act. It was directed that all validly filed returns up to Assessment Year 2017-18 with refund claims, which could not be processed under sub-section (1) of the Section 143 of the Act and which had become time-barred, should be processed by 30.09.2021 subject to the conditions/exceptions specified therein.

2. The matter has been re-considered by Board in view of pending taxpayer's grievances related to issue of refund. To mitigate the genuine hardship being faced by the taxpayers on this issue, Board, by virtue of its power under section 119 of the Act and in partial modification of its earlier order under section 119 of the Act dated 05.07.2021, *supra*, hereby further extends the time frame mentioned in the para no.3 of the said order from 30.09.2021 to **30.11.2021**. All other contents of the said order u/s 119 of the Act dated 05.07.2021 will remain unchanged.

3. This may be brought to the notice of all for necessary compliance.

-sd-

(Sourabh Jain) Under Secretary to the Government of India

# Copy to:-

- 1. Chairman, CBDT and all the Members of CBDT.
- 2. All Pr. CCsIT/Pr. DGsIT.
- 3. DGIT (Systems) with request for further necessary action in the matter.
- 4. Web Manager, with request for uploading on department's official website: www.incometaxindia.gov.in
- 5. JCIT, Database Cell for uploading on IRS Officers website: www.irsofficersonline.gov.in
- 6. Guard File

) an \_ \_ \_ 30 | 09 | 20 M

(Sourabh Jain) Under Secretary to the Government of India F. No.225/98/2020/ITA-II Government of India Ministry of Finance Department of Revenue Central Board of Direct Taxes \*\*\*\*\*

North Block, the 5 July, 2021

#### Order under section 119 of the Income-tax Act, 1961

Subject: Processing of returns with refund claims under section 143(1) of the lucome-tax Act, 1961 beyond the prescribed time limits in non-scrutiny cases-regd.

It has been brought to the notice of the Central Board of Direct Taxes ('Board') that due to certain technical issues or for other reasons not attributable to the assessees concerned, several returns for various assessment years up to the assessment year 2017-18 which were otherwise filed validly under section 139 or 142 or 119 of the Income-tax Act, 1961 ('Act') could not be processed under sub-section (1) of section 143 of the Act. Consequently, intimation regarding processing of such returns could not be sent within the period of one year from the end of the financial year in which such returns were filed as prescribed in the second proviso to sub-section (1) of section 143 of the Act. This has led to a situation where the taxpayer is unable to get his legitimate refund in accordance with provisions of the Act, although the delay is not attributable to him.

2. To resolve the grievances of such taxpayers, Board had earlier issued instructions/orders u/s 119 of the Act from time to time relaxing the prescribed statutory time limit for processing of such validly filed returns with refund claims in non-scrutiny cases. As per the earlier order dated  $10^{th}$  July 2020, time frame was given till **31.10.2020** to process such returns with refund claims.

3. The matter has been re-considered by Board in view of pending taxpayers' grievances related to issue of refund. To mitigate genuine hardship being faced by the taxpayers on this issue, Board, by virtue of its powers under section 119 of the Act, hereby relaxes the time-frame prescribed in second proviso to sub-section (1) of section 143 and directs that all validly filed returns up to <u>assessment vear 2017-18</u> with refund claims, which could not be processed under sub-section (1) of section 143 of the Act and which have become time-barred, subject to the exceptions mentioned in para below, can be processed now with prior administrative approval of Pr.CCIT/CCIT concerned. The intimation of such processing under sub-section (1) of section 143 of the Act and which have become time-barred, subject to the exceptions mentioned in para below, can be processed now with prior administrative approval of Pr.CCIT/CCIT concerned. The intimation of such processing under sub-section (1) of section 143 of the Act and which have become time-barred. To ensure the Act including issue of refund shall also follow as per the prescribed procedures. To ensure adequate safeguards, it has been decided that once administrative approval is accorded by the Pr.CCIT/CCIT, the Pr.CIT/CIT concerned would make a reference to the DGIT(Systems) to provide necessary enablement to the Assessing officer on a case to case basis.

- 4. The relaxation accorded above **shall not be applicable** to the following returns:
  - (a) returns selected in scrutiny;
  - (b) returns remain unprocessed, where either demand is shown as payable in the return or is likely to arise after processing it;
  - (c) returns remain unprocessed for any reason attributable to the assessee.
- 5. This may be brought to the notice of all for necessary compliance.

(Praina Paramita)

Director to the Government of India

Page 1 of 2

#### Copy for information to:

- 1) Chairman (CBDT) and all Members of CBDT
- 2) All Pr.CCsIT/DsGIT with request for further necessary action in the matter.
- 3) DGIT(Systems) with request for further necessary action in the matter.
- 4) ADG(Systems)-4/Web Manager with request for uploading on departmental website.
- 5) JCIT, Database Cell for uploading on the website irsofficersonline.
- 6) Guard file.

..

(Prajna Paramita) Director to the Government of India